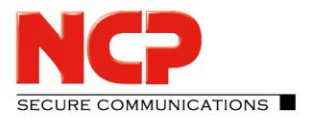

#### **IKEv1 AGGRESSIVE Pre-shared key**

You can use the NCP Secure Enterprise Management Server as a RADIUS server to authenticate users.

#### **IKEv1 AGGRESSIVE Mode and Pre-shared key**

This configuration example uses the NCP Secure Enterprise Management Server as a RADIUS server to authenticate users

#### **CLI Quick Configuration**

set security policies default-policy permit-all set interfaces st0 unit 0 family inet address 172.16.10.200/24 set security zones security-zone internet interfaces st0.0 host-inbound-traffic system-services all set security zones security-zone internet interfaces st0.0 host-inbound-traffic protocols all set security ike proposal IKE\_PROP authentication-method pre-shared-keys set security ike proposal IKE PROP dh-group group19 set security ike proposal IKE PROP authentication-algorithm sha-256 set security ike proposal IKE\_PROP encryption-algorithm aes-256-cbc set security ike proposal IKE PROP lifetime-seconds 10000 set security ike policy IKE\_POL mode aggressive set security ike policy IKE POL proposals IKE PROP set security ike policy IKE\_POL pre-shared-key ascii-text "12345678" set security ike gateway RAVPN\_GW ike-policy IKE\_POL set security ike gateway RAVPN\_GW dynamic hostname ncp.juniper.net set security ike gateway RAVPN\_GW dynamic user-at-hostname test@ncp.juniper.net set security ike gateway RAVPN GW dynamic connections-limit 100 set security ike gateway RAVPN GW dynamic ike-user-type shared-ike-id set security ike gateway RAVPN GW external-interface ge-0/0/0 set security ike gateway RAVPN\_GW aaa access-profile radius set security ike gateway RAVPN\_GW version v1-only set security ipsec proposal IPSEC\_PROP protocol esp set security ipsec proposal IPSEC\_PROP encryption-algorithm aes-256-gcm

SECURE COMMUNICATIONS

NCP Remote Access VPN Client for Juniper SRX

set security ipsec proposal IPSEC PROP lifetime-seconds 3600 set security ipsec policy IPSEC\_POL perfect-forward-secrecy keys group19 set security ipsec policy IPSEC POL proposals IPSEC PROP set security ipsec vpn RAVPN\_VPN bind-interface st0.0 set security ipsec vpn RAVPN VPN ike gateway RAVPN GW set security ipsec vpn RAVPN VPN ike ipsec-policy IPSEC POL set security ipsec vpn RAVPN\_VPN traffic-selector TS1 local-ip 0.0.0.0/0 set security ipsec vpn RAVPN VPN traffic-selector TS1 remote-ip 0.0.0.0/0 set access profile radius authentication-order radius set access profile radius radius-server 10.20.46.235 port 1812 set access profile radius address-assignment pool NCP POOL set access profile radius radius-server 10.20.46.235 secret "12345678" set access address-assignment pool NCP POOL family inet network 172.16.10.0/24 set access address-assignment pool NCP POOL family inet xauth-attributes primary-dns 172.16.10.10/32 set access address-assignment pool NCP POOL family inet xauth-attributes primary-wins 172.16.10.20/32 set security ike gateway RAVPN GW tcp-encap-profile NCP set security tcp-encap profile NCP commit

#### **Step-by-step Procedure**

#### 1) Define tunnel interface and policies

set security policies default-policy permit-all set interfaces st0 unit 0 family inet address 172.16.10.200/24 set security zones security-zone internet interfaces st0.0 host-inbound-traffic system-services all set security zones security-zone internet interfaces st0.0 host-inbound-traffic protocols all

#### 2) Create IKE proposals (policies)

set security ike proposal IKE\_PROP authentication-method pre-shared-keys set security ike proposal IKE\_PROP dh-group group19 set security ike proposal IKE\_PROP authentication-algorithm sha-256 set security ike proposal IKE\_PROP encryption-algorithm aes-256-cbc set security ike proposal IKE\_PROP lifetime-seconds 10000

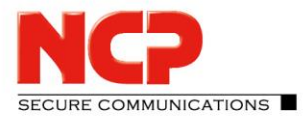

NCP Remote Access VPN Client for Juniper SRX

set security ike policy IKE\_POL mode aggressive set security ike policy IKE\_POL proposals IKE\_PROP set security ike policy IKE\_POL pre-shared-key ascii-text "12345678"

#### 3) Create IKE gateway

set security ike gateway RAVPN\_GW ike-policy IKE\_POL set security ike gateway RAVPN\_GW dynamic hostname ncp.juniper.net set security ike gateway RAVPN\_GW dynamic connections-limit 100 set security ike gateway RAVPN\_GW dynamic ike-user-type shared-ike-id set security ike gateway RAVPN\_GW dynamic user-at-hostname test@ncp.juniper.net set security ike gateway RAVPN\_GW external-interface ge-0/0/0 set security ike gateway RAVPN\_GW aaa access-profile radius set security ike gateway RAVPN\_GW version v1-only

#### 4) Create IPsec proposals (policies)

set security ipsec proposal IPSEC\_PROP protocol esp set security ipsec proposal IPSEC\_PROP encryption-algorithm aes-256-gcm set security ipsec proposal IPSEC\_PROP lifetime-seconds 3600 set security ipsec policy IPSEC\_POL perfect-forward-secrecy keys group19 set security ipsec policy IPSEC\_POL proposals IPSEC\_PROP

#### 5) Define VPN interface and routing information

set security ipsec vpn RAVPN\_VPN bind-interface st0.0 set security ipsec vpn RAVPN\_VPN ike gateway RAVPN\_GW set security ipsec vpn RAVPN\_VPN ike ipsec-policy IPSEC\_POL set security ipsec vpn RAVPN\_VPN traffic-selector TS1 local-ip 0.0.0.0/0 set security ipsec vpn RAVPN\_VPN traffic-selector TS1 remote-ip 0.0.0.0/0

#### 6) Create access profile for RADIUS server

set access profile radius authentication-order radius set access profile radius radius-server 10.20.46.234 port 1812 set access profile radius address-assignment pool NCP\_POOL set access profile radius radius-server 10.20.46.234 secret "12345678"

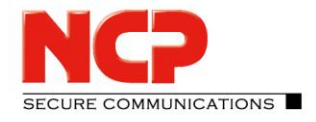

NCP Remote Access VPN Client for Juniper SRX

#### 7) Create IP address pool for Remote Access Users

set access address-assignment pool NCP\_POOL family inet network 172.16.10.0/24 set access address-assignment pool NCP\_POOL family inet xauth-attributes primary-dns 172.16.10.10/32 set access address-assignment pool NCP\_POOL family inet xauth-attributes primary-wins 172.16.10.20/32

#### 8) Enable NCP Path Finder Technology (TCP encapsulation)

set security ike gateway RAVPN\_GW tcp-encap-profile NCP set security tcp-encap profile NCP

#### 8) Commit changes

commit

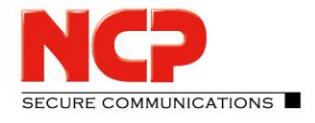

NCP Remote Access VPN Client for Juniper SRX

#### **Configure NCP Exclusive Remote Access Client for Windows**

Create new Connection Profile (Configuration – Profiles)

| Profiles          |              |                           | _          | - 🗆           | ×  |
|-------------------|--------------|---------------------------|------------|---------------|----|
| Show all profiles |              |                           | ~          | <u>G</u> roup |    |
| Profile Name 🔺    | <b>`</b>     | Communication Mediu       | m Autom. M | Default       |    |
|                   |              |                           |            |               |    |
|                   |              |                           |            |               |    |
|                   |              |                           |            |               |    |
| <u>A</u> dd       | <u>E</u> dit | Co <u>p</u> y <u>D</u> el | ete        |               |    |
|                   |              | <u>H</u> elp              | <u>O</u> K | <u>C</u> anc  | el |

Click on "Add" to create a new Connection Profile

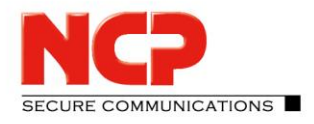

| New Profile Wizard                                                              |                                                          | ×                       |
|---------------------------------------------------------------------------------|----------------------------------------------------------|-------------------------|
| Basic Settings<br>Define the Connection Type                                    |                                                          | NCP                     |
| Link to Corporate Network Usin<br>Create a link to the corporate r<br>by IPsec. | n <b>g IP<u>s</u>ec</b><br>network over a virtual privat | e network (VPN) secured |
|                                                                                 |                                                          |                         |
|                                                                                 |                                                          |                         |
|                                                                                 |                                                          |                         |

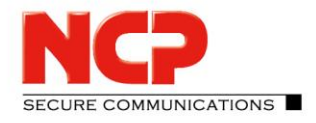

| New Profile Wizard                            |                        |                   | ×      |
|-----------------------------------------------|------------------------|-------------------|--------|
| Profile Name<br>Enter the name of the profile |                        |                   | NCP    |
| The connection may be given a descrip field.  | tive name; enter a nar | ne in the followi | ng     |
| Profile name:                                 |                        |                   |        |
| SRX IKEV1 AGGRESSIVE PSK                      |                        |                   |        |
|                                               |                        |                   |        |
|                                               |                        |                   |        |
|                                               |                        |                   |        |
|                                               |                        |                   |        |
|                                               |                        |                   |        |
|                                               |                        |                   |        |
|                                               |                        |                   |        |
|                                               |                        |                   |        |
|                                               |                        |                   |        |
|                                               |                        |                   |        |
|                                               | < <u>B</u> ack         | <u>N</u> ext >    | Cancel |

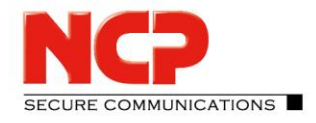

| lew Profile Wizard                                                                |                                                               | 2                                                              |
|-----------------------------------------------------------------------------------|---------------------------------------------------------------|----------------------------------------------------------------|
| Communication Medium<br>Select the Media Type                                     |                                                               | NCP                                                            |
| Determine how the connec<br>internet should be used via<br>the appropriate modem. | tion to the corporate network<br>modem, set the connection ty | should be established. If the<br>pe to "modem" and then select |
| Communication <u>M</u> edium:                                                     | LAN (over IP)                                                 | ~                                                              |
|                                                                                   |                                                               |                                                                |
|                                                                                   |                                                               |                                                                |
|                                                                                   |                                                               |                                                                |

NCP Remote Access VPN Client for Juniper SRX

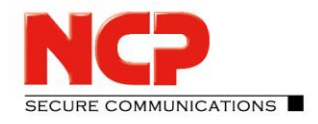

| NCP         |
|-------------|
| iress (e.g. |
|             |
|             |
|             |
|             |
|             |
| Nex         |

NCP Remote Access VPN Client for Juniper SRX

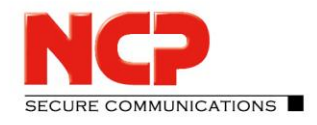

| New Pro                             | file Wizard                                                                                                    | $\times$ |
|-------------------------------------|----------------------------------------------------------------------------------------------------|----------|
| Certif<br>Shoul                     | icate Usage<br>Id a certificate be used for authentication?                                                                                                    |          |
| For st<br>the VI<br>Secur<br>config | trong authentication a certificate can be used. This certificate will be checked by<br>PN gateway at beginning of the connection.<br>The Client Monitor's menu item Configuration: Certificates allows for the<br>guration of which certificate the client is going to use. |          |
|                                     | No Certificate for Authentication<br>Certificate for Authentication                                                                                                    |          |
| Ĩ                                   | C <u>e</u> rtificate Configuration                                                                                                    |          |
|                                     | Standard certificate configuration                                                                                                    |          |
|                                     |                                                                                                    |          |
|                                     |                                                                                                    |          |
|                                     |                                                                                                    |          |
|                                     | < <u>B</u> ack <u>N</u> ext <u>C</u> ano                                                                                                    | el       |

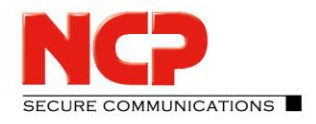

| New Profile Wizard                                                                   | ×                                                                          |
|--------------------------------------------------------------------------------------|----------------------------------------------------------------------------|
| Connection Information for VPN Gatewa<br>Account Information for the VPN Connec      | tion.                                                                      |
| Enter user ID and password for the VPN or<br>you will be prompted for the password b | connection. If "save password" is not selected<br>before every connection. |
| VPN <u>U</u> ser ID                                                                  |                                                                            |
| user2                                                                                |                                                                            |
| VPN <u>P</u> assword                                                                 | VPN Password (confir <u>m</u> )                                            |
| •••••                                                                                | ••••••                                                                     |
| Save VPN Password                                                                    |                                                                            |
|                                                                                      |                                                                            |
|                                                                                      |                                                                            |
|                                                                                      |                                                                            |
|                                                                                      | < <u>B</u> ack <u>N</u> ext <u>C</u> ancel                                 |

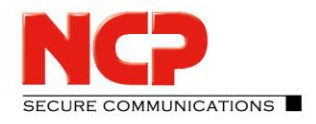

| New Profile Wizard                                         |                       |                  | ×      |
|------------------------------------------------------------|-----------------------|------------------|--------|
| Connection Information for VPN Gates<br>IKE ID Type and ID | Nay                   |                  | NCP    |
| Enter the appropriate value for the IKE                    | ID according to the s | elected ID type. |        |
|                                                            |                       |                  |        |
| IKE ID <u>T</u> ype:                                       |                       |                  |        |
| U-FQDN (Fully Qualified Username)                          |                       |                  | $\sim$ |
| IKE ID:                                                    |                       |                  |        |
| test@ncp.juniper.net                                       |                       |                  |        |
|                                                            |                       |                  |        |
|                                                            |                       |                  |        |
|                                                            |                       |                  |        |
|                                                            |                       |                  |        |
|                                                            |                       |                  |        |
|                                                            |                       |                  |        |

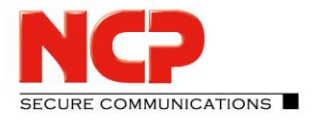

NCP Remote Access VPN Client for Juniper SRX

#### Edit the Profile

| VPN Profiles             |                      | _          |               | × |
|--------------------------|----------------------|------------|---------------|---|
| Available Profiles       |                      |            |               |   |
| Group:                   |                      |            |               |   |
| Show all profiles        |                      | ~          | <u>G</u> roup |   |
|                          |                      |            |               |   |
| Profile Name 🔺           | Communication Medium | efault     |               |   |
| SRX IKEv1 AGGRESSIVE PSK | LAN                  |            |               |   |
|                          |                      |            |               |   |
|                          |                      |            |               |   |
|                          |                      |            |               |   |
|                          |                      |            |               |   |
|                          |                      |            |               |   |
|                          |                      |            |               |   |
| <u>A</u> dd <u>E</u> dit | Copy <u>D</u> elete  |            |               |   |
|                          |                      |            | _             |   |
|                          | <u>H</u> elp         | <u>O</u> K | <u>C</u> ance | 1 |
|                          |                      |            |               |   |

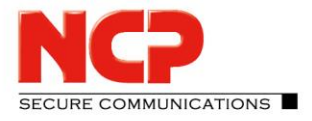

NCP Remote Access VPN Client for Juniper SRX

#### Change the protocol and enter the pre-shared key

| Profile Settings SRX IKEv       | 1 AGGRESSI | VE PSK                                                                                |                |                 |            | _ |             | ×   |  |  |  |
|---------------------------------|------------|---------------------------------------------------------------------------------------|----------------|-----------------|------------|---|-------------|-----|--|--|--|
| Standard Configuration<br>IPsec | General    | E                                                                                     | xtended        | Configuration   |            |   |             |     |  |  |  |
| VPN Bypass<br>Connection        | <u>I</u>   | Profile <u>N</u> ame:<br>SRX IKEv1 AGGRESSIVE PS<br>Default Profile after <u>S</u> y: | K<br>stem Rebo | ot              |            |   |             |     |  |  |  |
|                                 | 🖃 Internet | Connection                                                                            |                |                 |            |   |             |     |  |  |  |
|                                 | ×.         | Communication M <u>e</u> dium:<br>LAN (over IP)                                       |                |                 |            |   |             | ~   |  |  |  |
|                                 | UVPN Cor   | nnection                                                                              |                |                 |            |   |             |     |  |  |  |
|                                 |            | Tunnel Endpoint:                                                                      | 10.20.44.      | 200             |            |   |             |     |  |  |  |
|                                 |            | Protocol:                                                                             | Aggressi       | ve Mode (IKEv1) |            |   |             | ~   |  |  |  |
|                                 |            | Authentication:                                                                       | XAUTH          |                 |            |   |             | ~   |  |  |  |
|                                 |            | User Name:                                                                            | user2          |                 |            |   |             |     |  |  |  |
|                                 |            | Password:                                                                             | •••••          | •               |            |   |             |     |  |  |  |
|                                 |            | Ce <u>r</u> tificate configuration:                                                   | none           |                 |            |   |             |     |  |  |  |
|                                 |            | Preshared Key:                                                                        | •••••          | ••              |            |   |             |     |  |  |  |
|                                 |            | VPN Path <u>F</u> inder                                                               |                |                 |            |   |             |     |  |  |  |
|                                 |            |                                                                                       |                |                 |            |   | Standar     | d   |  |  |  |
|                                 |            |                                                                                       |                | <u>H</u> elp    | <u>о</u> к |   | <u>C</u> an | cel |  |  |  |

NCP Remote Access VPN Client for Juniper SRX

# SECURE COMMUNICATIONS

#### Establish the VPN connection

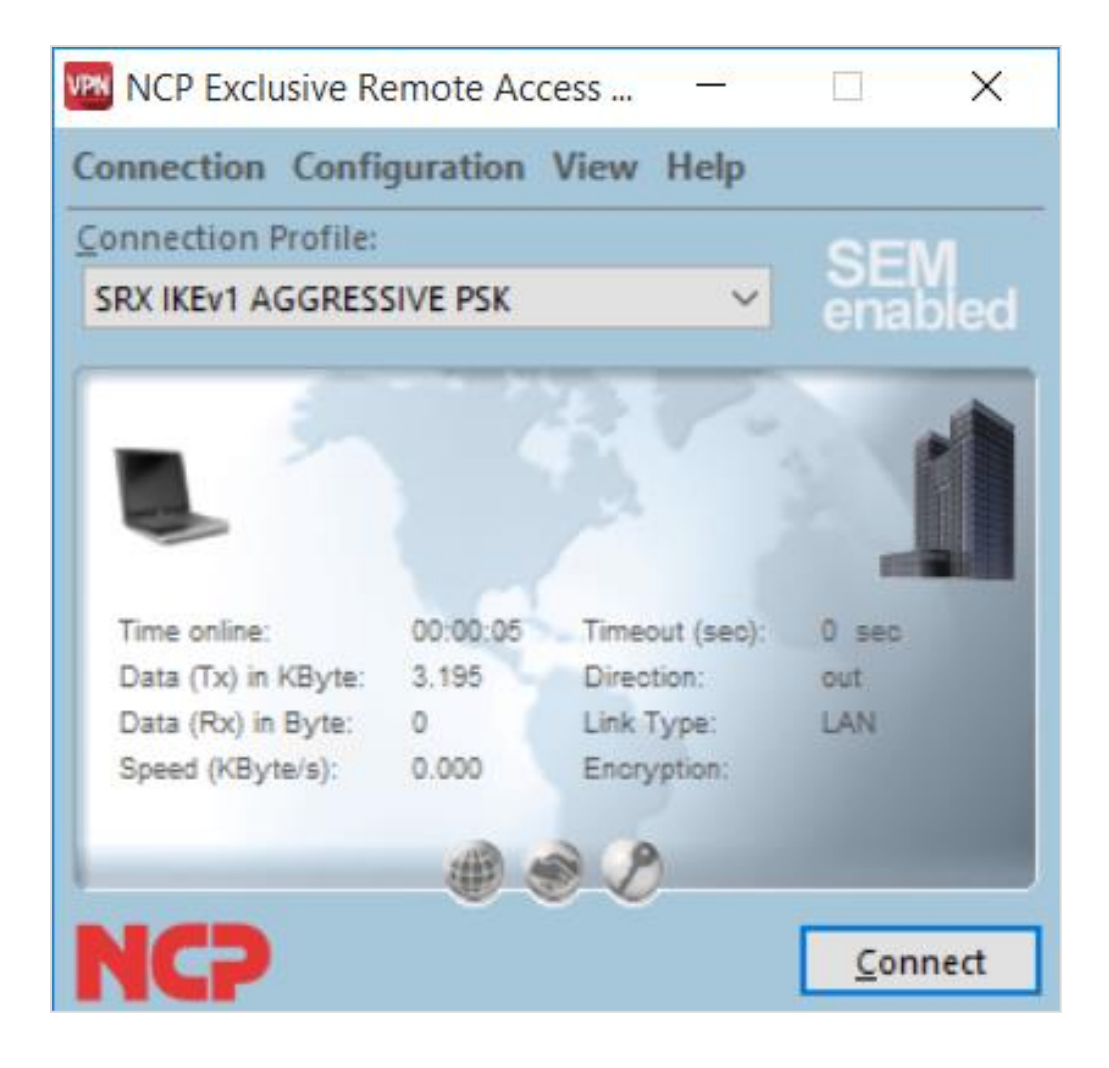

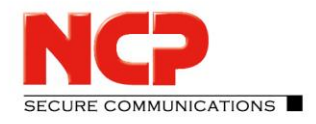

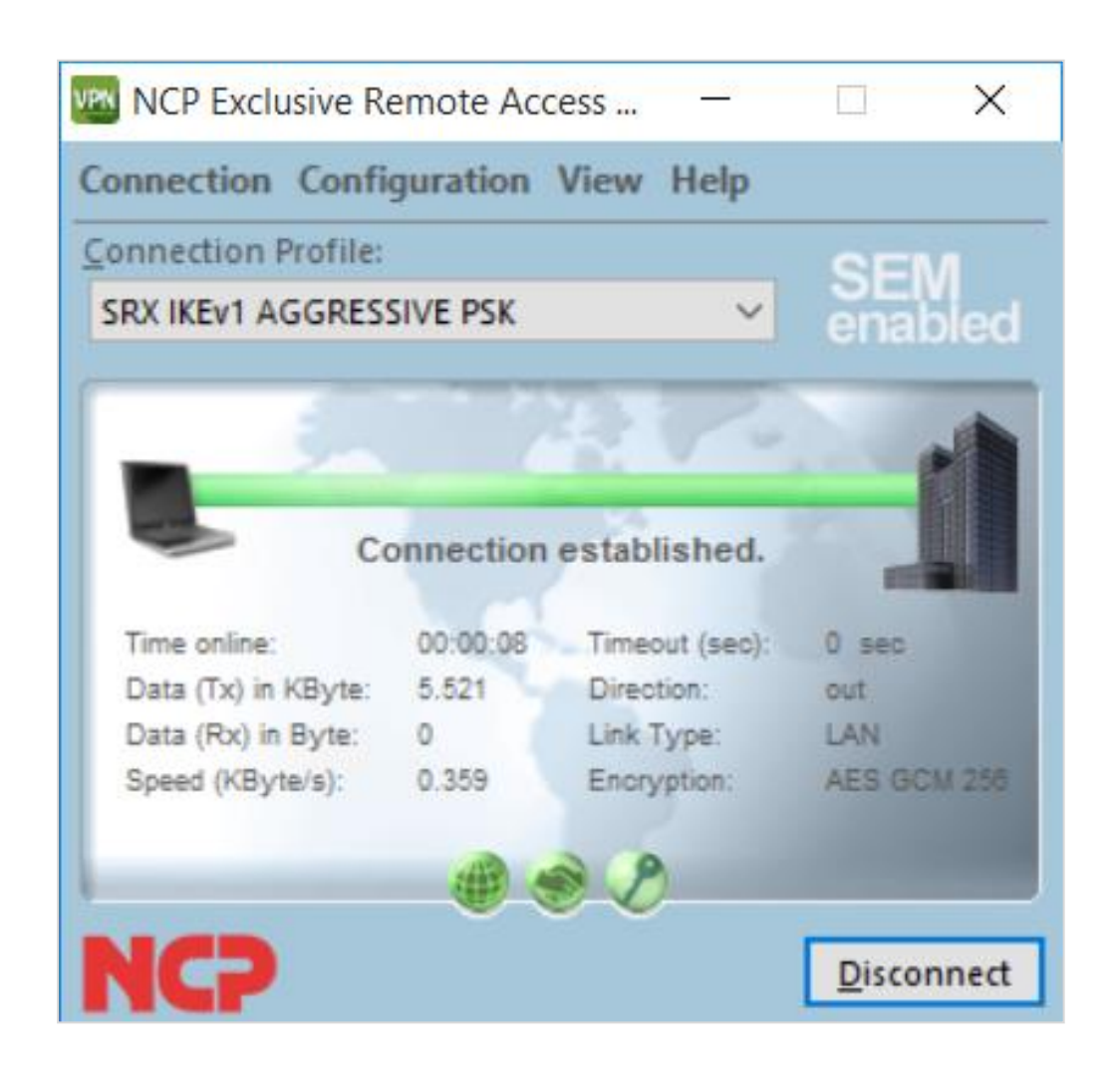

SECURE COMMUNICATIONS

NCP Remote Access VPN Client for Juniper SRX

#### **Configure NCP Exclusive Remote Access Client for macOS**

Create new Connection Profile (NCP Exclusive Remote Access Client – Profiles...)

| About NCP Exclusive Re                            | mote Access Client                      |                |                |            |
|---------------------------------------------------|-----------------------------------------|----------------|----------------|------------|
| Preferences                                       | Ж,                                      |                |                |            |
| Profiles                                          | ЖР                                      |                |                |            |
| Start Software Update o                           | ver LAN XU                              | CP Exclusive R | emote Acce     | ess Client |
| Services                                          | •                                       | sfile:         |                | SEM        |
| Hide NCP Exclusive Rem<br>Hide Others<br>Show All | note Access Client 第H<br>て第H            |                |                | enabled    |
| Show VPN client monito<br>Quit NCP Exclusive Rem  | r in menu bar<br>ote Access Client   業Q |                |                |            |
|                                                   | Data (Tx) in By                         | yte: 0         | Time online:   | 00:00:00   |
|                                                   | Data (Rx) in B                          | yte: 0         | Timeout (sec): | 0          |
| A CAL                                             | Speed (KByte/                           | /s): 0,000     | Encryption:    |            |
|                                                   | Contraction (Section 1976)              | 6 6            | 0.0            |            |

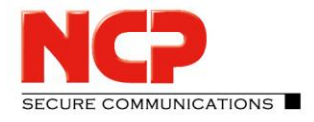

NCP Remote Access VPN Client for Juniper SRX

| Profile                 |
|-------------------------|
| Group:                  |
| Show all profiles Group |
| Profile Name            |
|                         |
|                         |
|                         |
|                         |
|                         |
|                         |
|                         |
|                         |
| + - Copy Edit           |
| ? Cancel OK             |
|                         |

Click on "+" to create a new Connection Profile

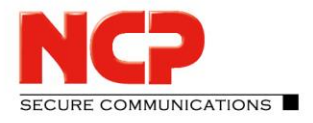

NCP Remote Access VPN Client for Juniper SRX

| 000              | Profile                                                                                                    | _ |
|------------------|----------------------------------------------------------------------------------------------------|---|
| Group:<br>Show a | Profile Name<br>Enter the name of the profile                                                                                                    | p |
| Profile N        | Create a link to the corporate network over a virtual private network (VPN)<br>secured by IPsec.<br>The connection may be given a descriptive name; enter a name in the following<br>field.<br>Profile name:<br>SRX IKEv1 AGGRESSIVE PSK |   |
| + - ?            | < Back Next > Cancel                                                                                                    | ж |

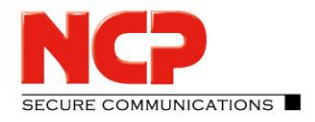

NCP Remote Access VPN Client for Juniper SRX

|                  | Profile                                                                                                    |    |
|------------------|----------------------------------------------------------------------------------------------------|----|
| Group:<br>Show a | VPN Gateway Parameters<br>To which VPN server should the connection be established?                                                      | р  |
| Profile N        | Enter the DNS name (e.g. vpnserver.domain.com) or the official IP address (e.g. 212.10.17.29) of the VPN gateway you want to connect to. |    |
|                  | Gateway / Tunnel Endpoint                                                                                                    |    |
|                  | 10.20.44.200                                                                                                    |    |
| • •              |                                                                                                    |    |
| ?                |                                                                                                    | ЭК |
|                  | < Back Next > Cancel                                                                                                    | -  |

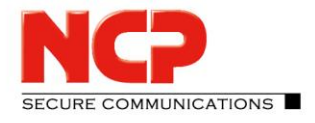

NCP Remote Access VPN Client for Juniper SRX

| 000              | Profile                                                                                                    | _ |
|------------------|----------------------------------------------------------------------------------------------------|---|
| Group:<br>Show a | Certificate Usage<br>Should a certificate be used for authentication?                                                                                                    | p |
| Profile N        | For strong authentication a certificate can be used. This certificate will be checked by the VPN gateway at beginning of the connection.         Secure Client Monitor's menu item Configuration: Certificates allows for the configuration of which certificate the client is going to use.         No Certificate for Authentication         Certificate for Authentication         Certificate Configuration         Standard certificate configuration |   |
| * -              | < Back Next > Cancel                                                                                                    | ж |

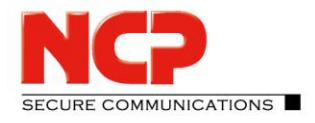

NCP Remote Access VPN Client for Juniper SRX

|                  | Profile                                                                               |     |
|------------------|---------------------------------------------------------------------------------------|-----|
| Group:<br>Show a | Connection Information for VPN Gateway<br>Account Information for the VPN Connection. | p   |
| Profile N        | Enter user ID for the VPN connection.                                                 |     |
|                  | If certificates are used, the user ID can be extracted from the certificate.          |     |
|                  | VPN User ID<br>user2                                                                  |     |
|                  | VPN Password (confirm)                                                                |     |
|                  | Save VPN Password                                                                     |     |
| + -<br>?         |                                                                                       | ж   |
|                  |                                                                                       | F.a |
|                  | < Back Next > Cancel                                                                  |     |

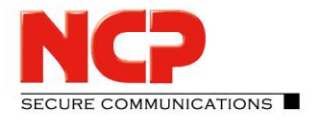

| 000              | Profile                                                                              | _ |
|------------------|--------------------------------------------------------------------------------------|---|
| Group:<br>Show a | IKE ID Type and ID<br>Connection Information for VPN Gateway                         | p |
| Profile N        | Enter the appropriate value for the IKE ID according to the selected ID type.        | П |
|                  | IKE ID Type:<br>U-FQDN (Fully Qualified Username)<br>IKE ID:<br>test@ncp.juniper.net | U |
| + -              |                                                                                      | Ж |
|                  | < Back Finish Cancel                                                                 |   |

SECURE COMMUNICATIONS

NCP Remote Access VPN Client for Juniper SRX

#### Edit the Profile

|                          | Profile |         |       |
|--------------------------|---------|---------|-------|
| Group:                   |         |         |       |
| Show all profiles        |         | <b></b> | Group |
| Profile Name             |         |         |       |
| SRX IKEv1 AGGRESSIVE PSK |         |         |       |
|                          |         |         |       |
|                          |         |         |       |
|                          |         |         |       |
|                          |         |         |       |
|                          |         |         |       |
|                          |         |         |       |
| + - Copy Edit            |         |         |       |
| ?                        |         | Cancel  | ОК    |
|                          |         |         |       |

NCP Remote Access VPN Client for Juniper SRX

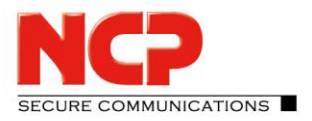

#### Change the protocol and enter the pre-shared key

| Basic Settings                                                                                                    | Ī        | Profile                                                                                                    |                                                                                    |                                                                                                    |
|----------------------------------------------------------------------------------------------------|----------|----------------------------------------------------------------------------------------------------|------------------------------------------------------------------------------------|----------------------------------------------------------------------------------------------------|
| <ul> <li>Line Management</li> <li>Security</li> <li>IKE</li> <li>Advanced</li> <li>VPN Tunneling</li> <li>IPsec</li> <li>Advanced IPsec Options</li> <li>Split Tunneling</li> <li>DNS / Management</li> </ul> | <b>*</b> | Exchange Mode:<br>Extended Authentication<br>Authentication:<br>User Name:<br>Password:<br>VPN Tunnel Authentication<br>from configuration entries<br>Certificate configuration: | aggressive mode<br>n (XAUTH)<br>EAP<br>user2<br>•••••••<br>n Data<br>above<br>none | <ul> <li></li> <li></li></ul> |
|                                                                                                    | ?        | •••••                                                                                                    | Cancel                                                                             | ОК                                                                                                    |

NCP Remote Access VPN Client for Juniper SRX

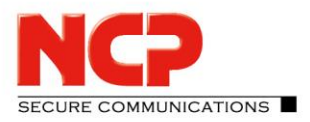

Establish the VPN connection

| SRX IKEV1 AGGRESS  | IVE PSK | 2              | SEM<br>enable |
|--------------------|---------|----------------|---------------|
|                    |         |                |               |
| Data (Tx) in Byte: | 0       | Time online:   | 00:00:00      |
| Data (Rx) in Byte: | 0       | Timeout (sec): | 0             |
| Speed (KByte/s):   | 0,000   | Encryption:    |               |
|                    | Se Str  | 20             |               |

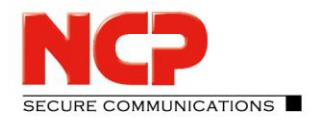

| RX IKEV1 AGGRESS   | IVE PSK | <u> </u>       | enable   |
|--------------------|---------|----------------|----------|
|                    | 2       |                |          |
|                    |         |                |          |
| Data (Tx) in Byte: | o       | Time online:   | 80:00:00 |
| Data (Rx) in Byte: | 0       | Timeout (sec): | 0        |
| Speed (KByte/s):   | 0,000   | Encryption:    |          |
|                    | 111 A   | 90             |          |

NCP Remote Access VPN Client for Juniper SRX

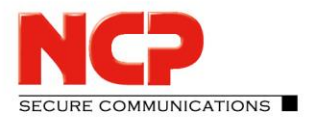

#### **Configure NCP Exclusive Remote Access Client for Android**

Create new Connection Profile (Menue – Configure – Profile configuration – Add Profile)

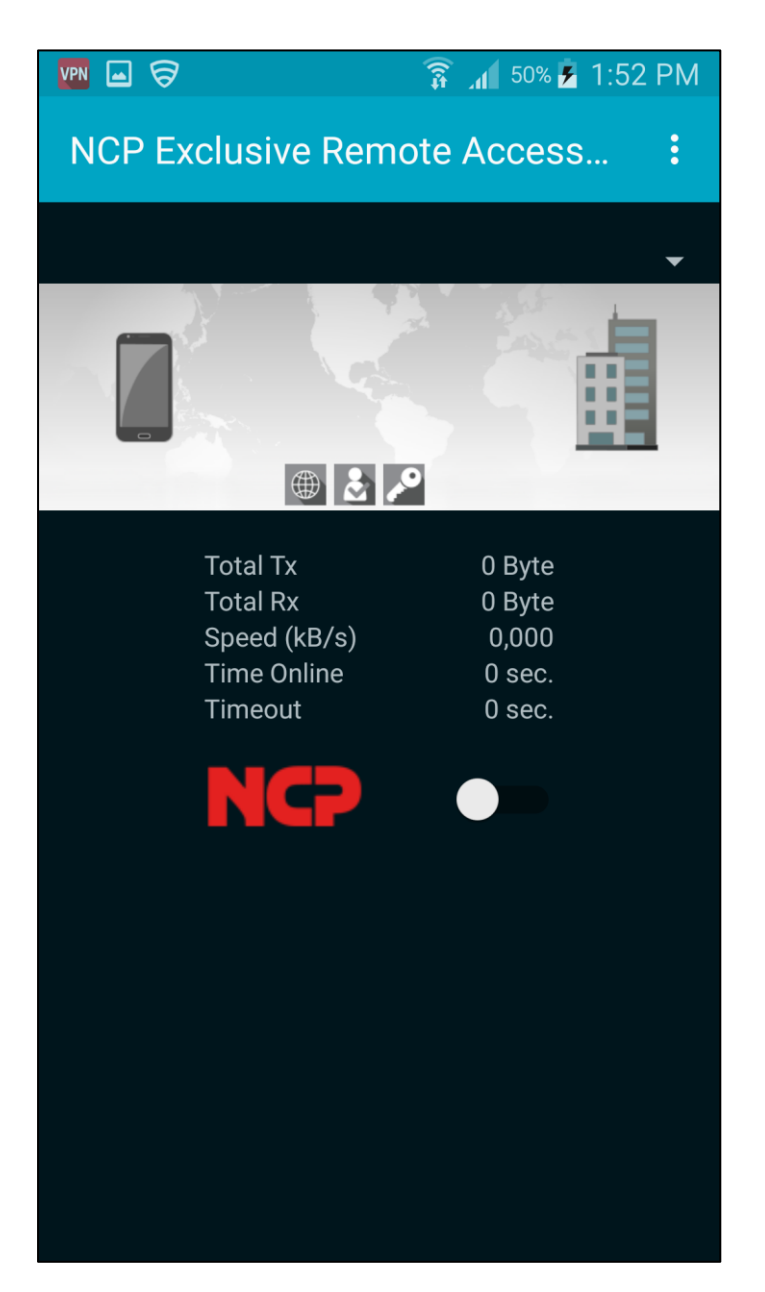

NCP Remote Access VPN Client for Juniper SRX

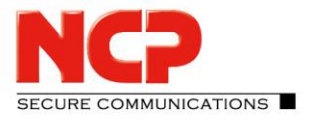

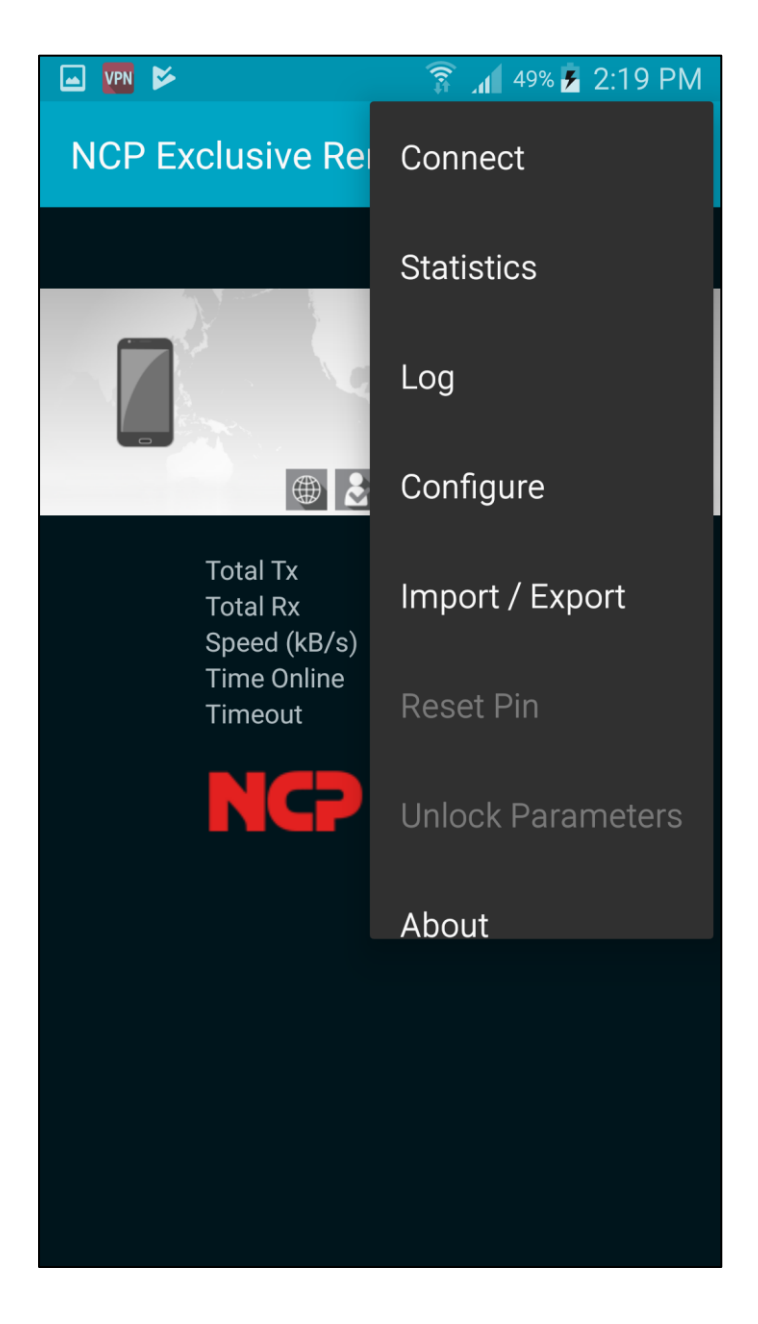

NCP Remote Access VPN Client for Juniper SRX

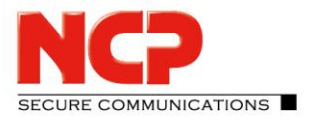

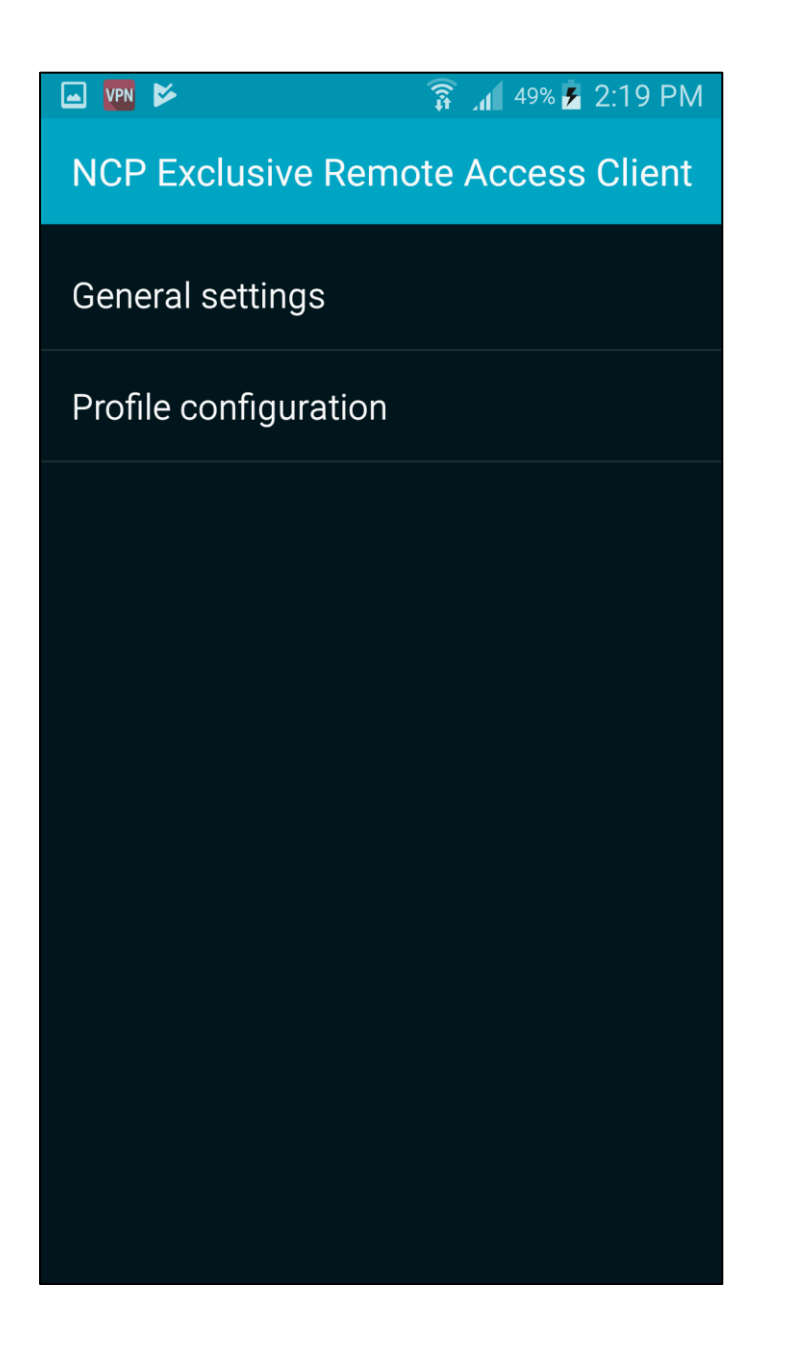

NCP Remote Access VPN Client for Juniper SRX

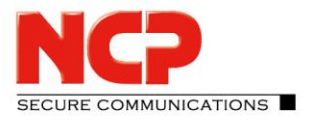

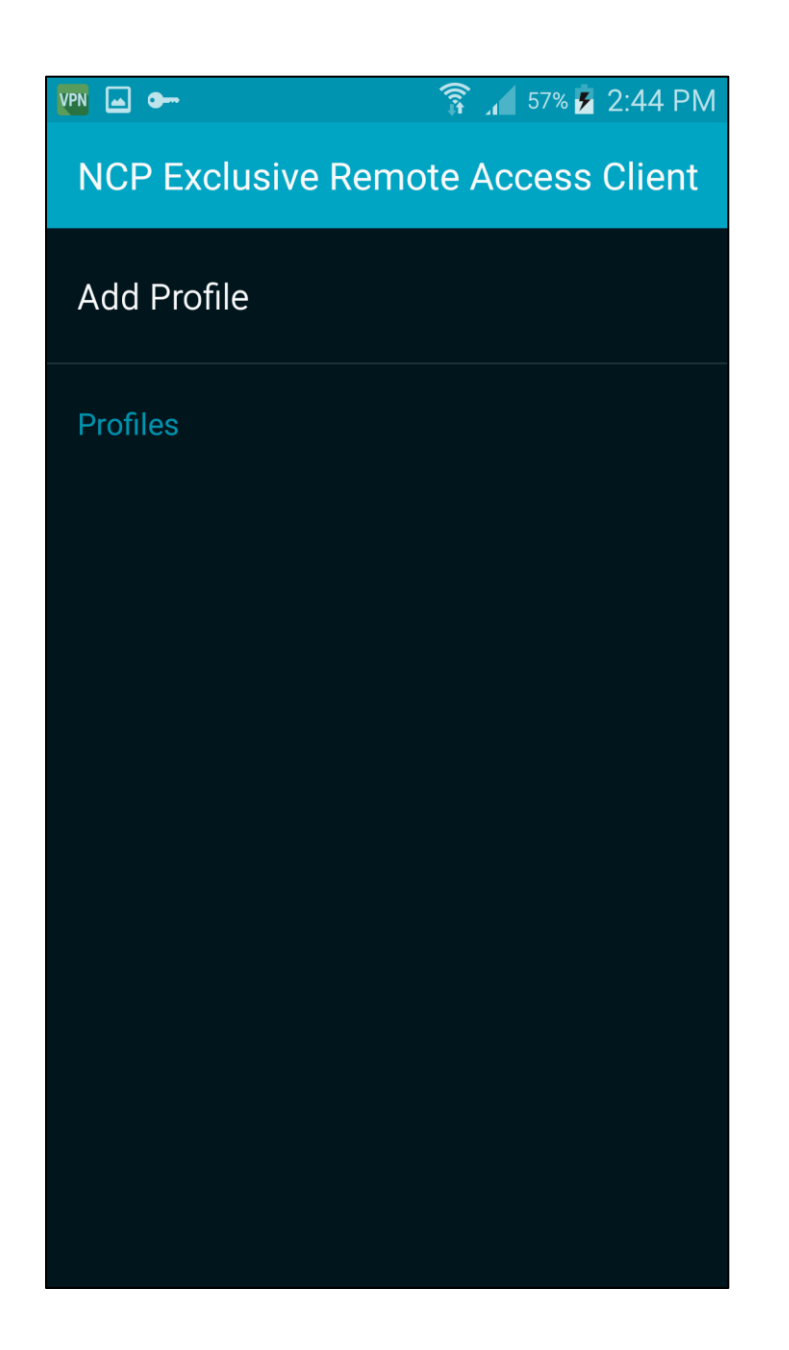

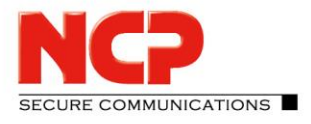

| 🖬 💵 🎽 👔 2:19 PM                 |
|---------------------------------|
| NCP Exclusive Remote Access     |
| Basic Settings                  |
| Profile Name<br>New Profile 1   |
| VPN Tunneling                   |
| Gateway (Tunnel Endpoint)       |
| Extended Authentication (XAUTH) |
| Security                        |
| Certificate<br><none></none>    |
| Pre-shared Key / GroupPwd       |
| IKE ID / Group ID Type          |

NCP Remote Access VPN Client for Juniper SRX

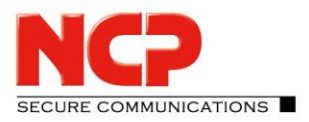

#### Enter name for connection profile

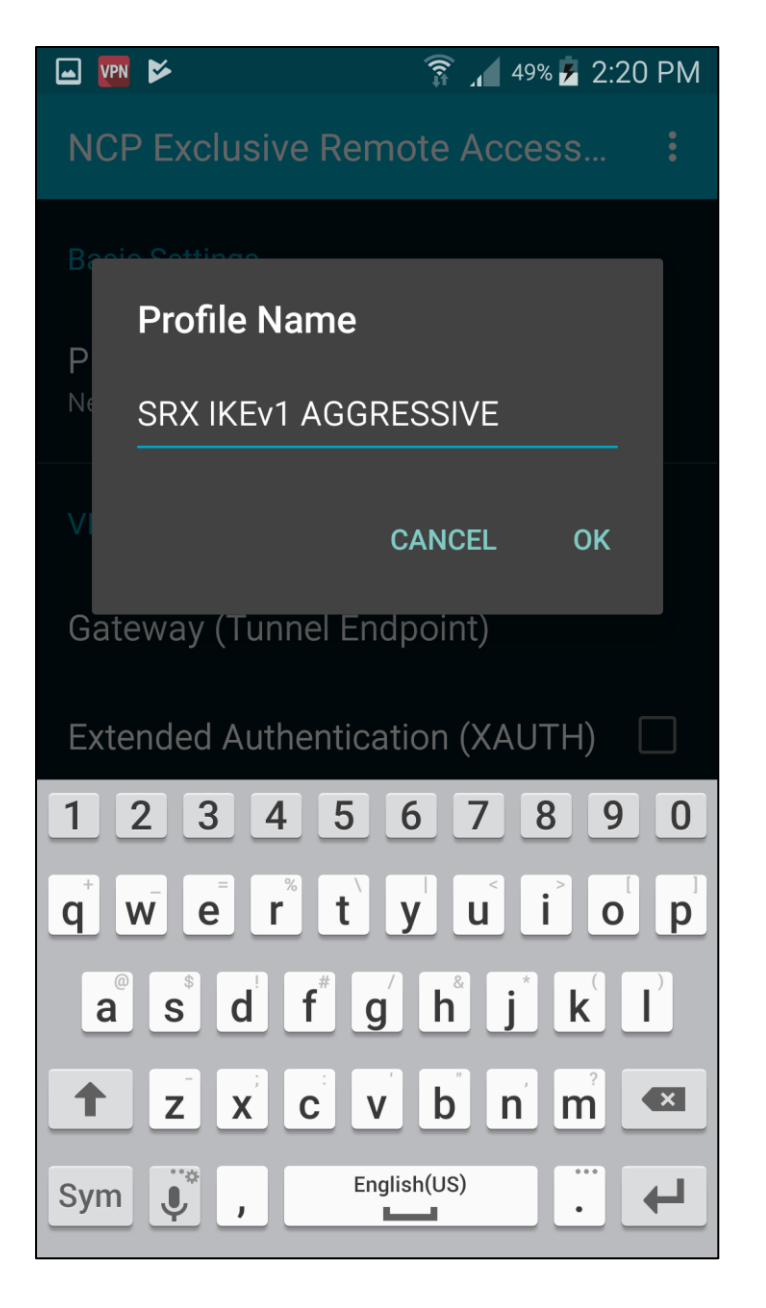

NCP Remote Access VPN Client for Juniper SRX

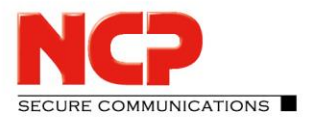

#### Enter name or IP address of Juniper SRX

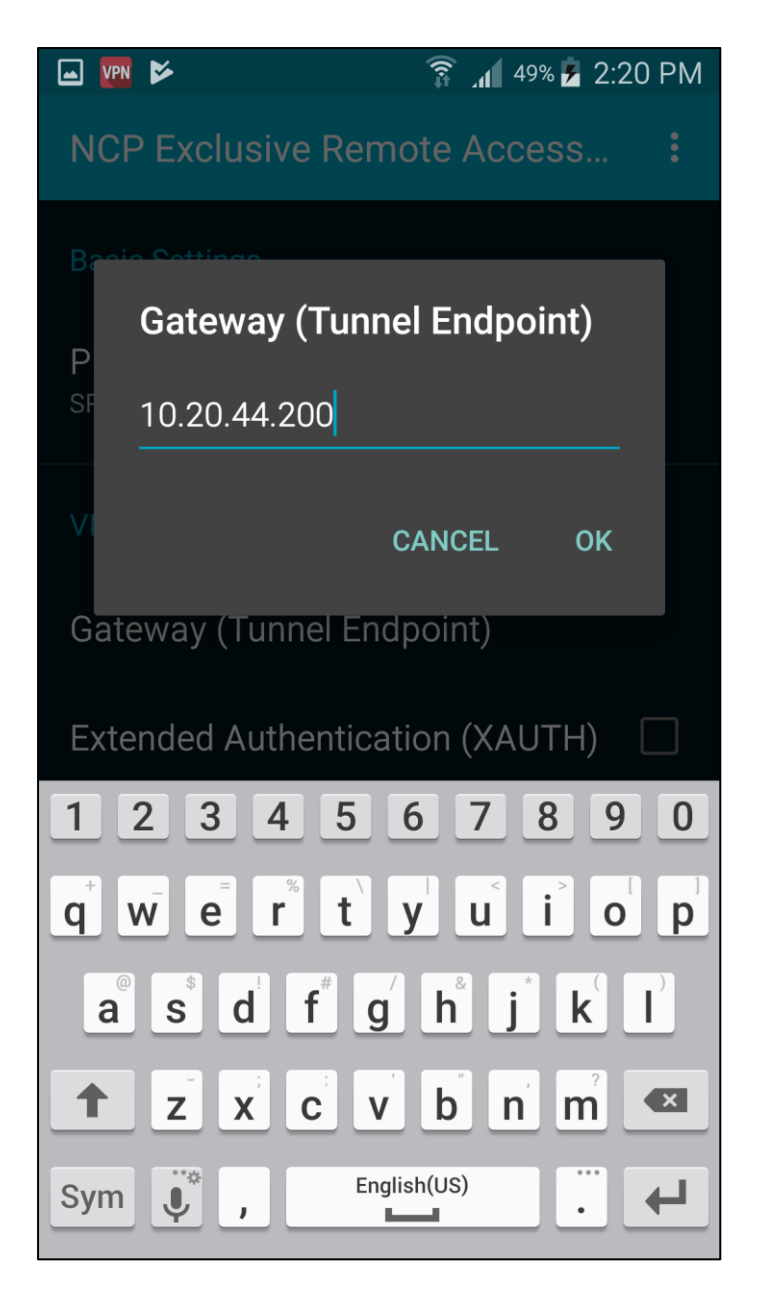

NCP Remote Access VPN Client for Juniper SRX

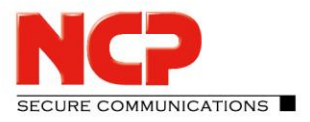

Enable Extended Authenctication (XAUTH) and enter username and password

| 🖬 💵 📂 🛛 🤶 🔏 49                            | % 🗲 2:20 PM |
|-------------------------------------------|-------------|
| NCP Exclusive Remote Acce                 | ss :        |
| Profile Name<br>SRX IKEv1 AGGRESSIVE      |             |
| VPN Tunneling                             |             |
| Gateway (Tunnel Endpoint)<br>10.20.44.200 |             |
| Extended Authentication (XAU              | ТН) 🔽       |
| VPN ID Source<br>user defined             |             |
| VPN User ID                               |             |
| VPN Password                              |             |
| Security                                  |             |
| Certificate                               |             |

NCP Remote Access VPN Client for Juniper SRX

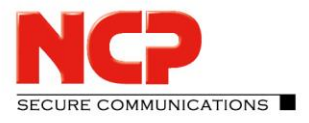

| 🖬 🕎 🔛               | 🛜 📶 49% 🖻 2:20 PM                                                                |
|---------------------|----------------------------------------------------------------------------------|
| NCP Exclusive Ren   | note Access                                                                      |
| Profile Name        |                                                                                  |
|                     |                                                                                  |
| VPN User ID         |                                                                                  |
| user2               |                                                                                  |
| G                   |                                                                                  |
| 10                  | CANCEL OK                                                                        |
|                     |                                                                                  |
| Extended Authentica | llion (XAUTH)                                                                    |
| VPN ID Source       |                                                                                  |
| 12345               | 67890                                                                            |
| <b>q w e r t</b>    | y u i o p                                                                        |
| a s d f             | <sup>7</sup> <b>h</b> <sup>®</sup> <b>j</b> <sup>*</sup> <b>k</b> <sup>(1)</sup> |
|                     | <b>b</b> n m <b></b>                                                             |
| Sym 🧳 , Eng         | glish(US)                                                                        |

NCP Remote Access VPN Client for Juniper SRX

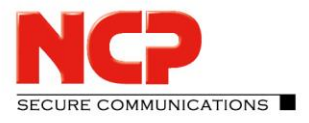

| 🖬 🚾 🖻                                                                                                    | 🛜 📶 49% 🎽 2:20 PM                                           |
|----------------------------------------------------------------------------------------------------|-------------------------------------------------------------|
| NCP Exclusive Rem                                                                                              | ote Access                                                  |
| Profile Name                                                                                                   |                                                             |
| SP IZE A CORECTIVE                                                                                             |                                                             |
| VPN Password                                                                                                   |                                                             |
| ••••••                                                                                                    |                                                             |
|                                                                                                    |                                                             |
| 10                                                                                                    | CANCEL OK                                                   |
|                                                                                                    |                                                             |
| Extended Authentica                                                                                            | tion (XAUTH) 🛛 🔽                                            |
|                                                                                                    |                                                             |
| VPN ID Source                                                                                                  |                                                             |
| 12345                                                                                                    | 6 7 8 9 0                                                   |
| $\mathbf{q}^{\dagger}$ $\mathbf{w}^{\dagger}$ $\mathbf{e}^{\dagger}$ $\mathbf{r}^{\ast}$ $\mathbf{t}^{\prime}$ | y u i o p                                                   |
| a s d f g                                                                                                    | h <sup>®</sup> j <sup>*</sup> k <sup>°</sup> l <sup>°</sup> |
|                                                                                                    | <b>b</b> n m <b></b>                                        |
| Sym 📄 , Eng                                                                                                    | lish(US)                                                    |

NCP Remote Access VPN Client for Juniper SRX

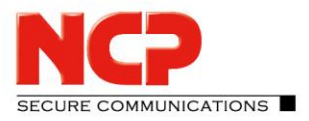

#### Enter the pre-shared key

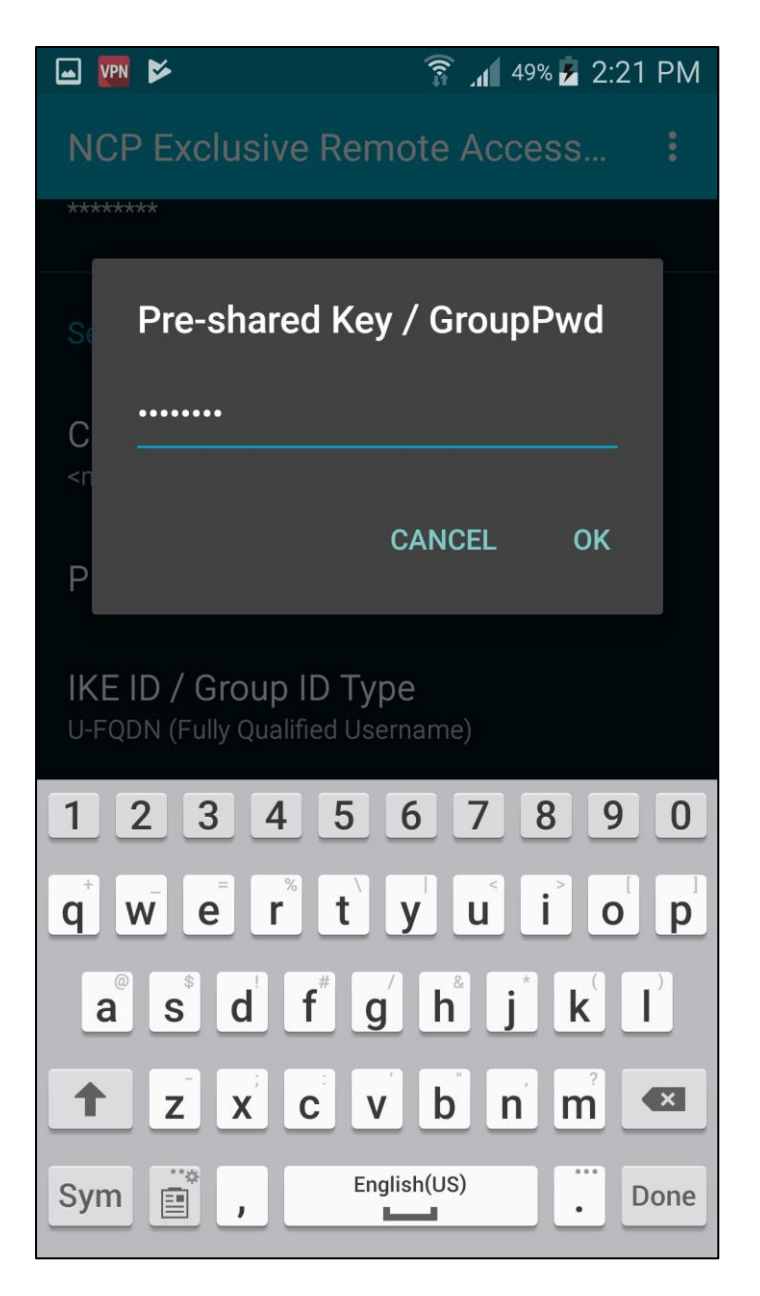

NCP Remote Access VPN Client for Juniper SRX

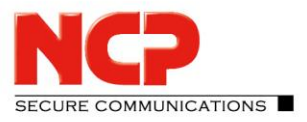

#### Enter IKE-ID

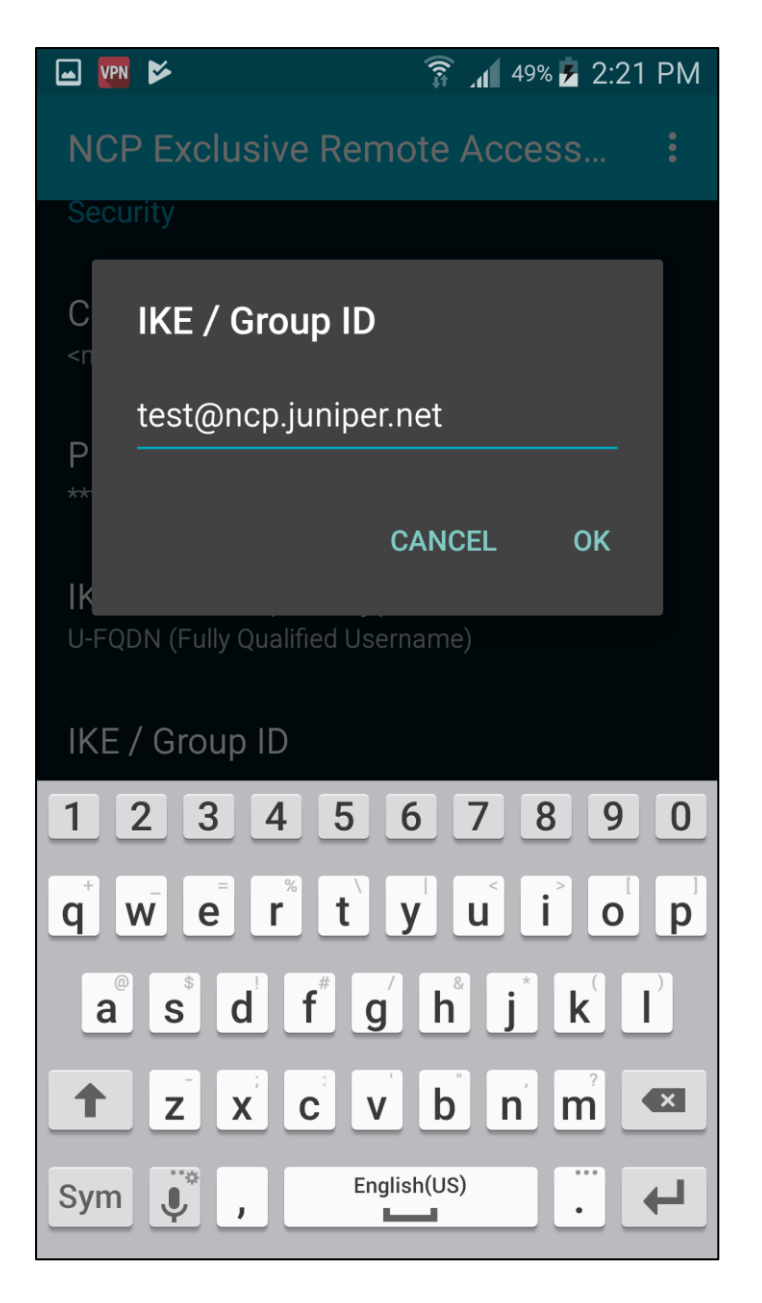

NCP Remote Access VPN Client for Juniper SRX

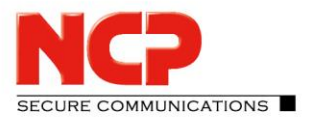

Choose the Exchange mode (Aggressive Mode (IKEv1))

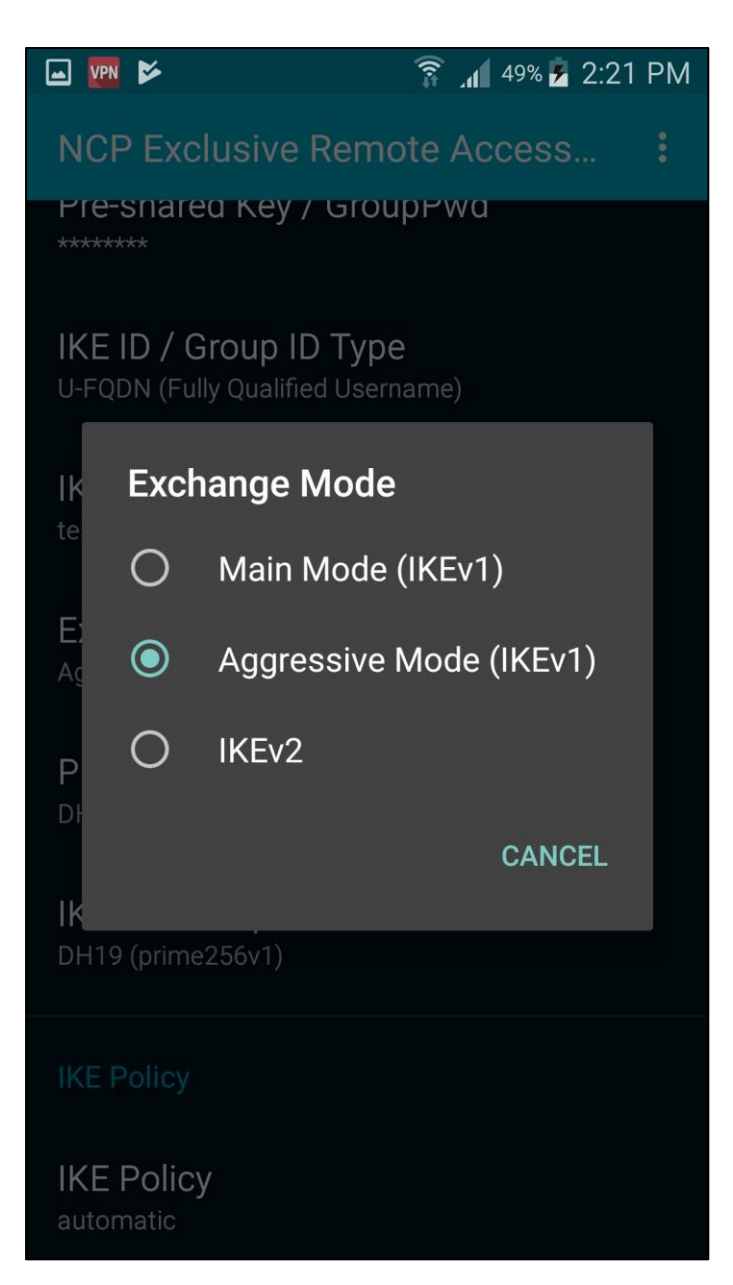

NCP Remote Access VPN Client for Juniper SRX

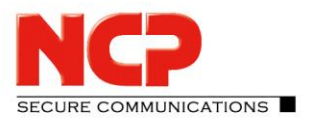

Save the profile by clicking on "Save" or the back button on the device

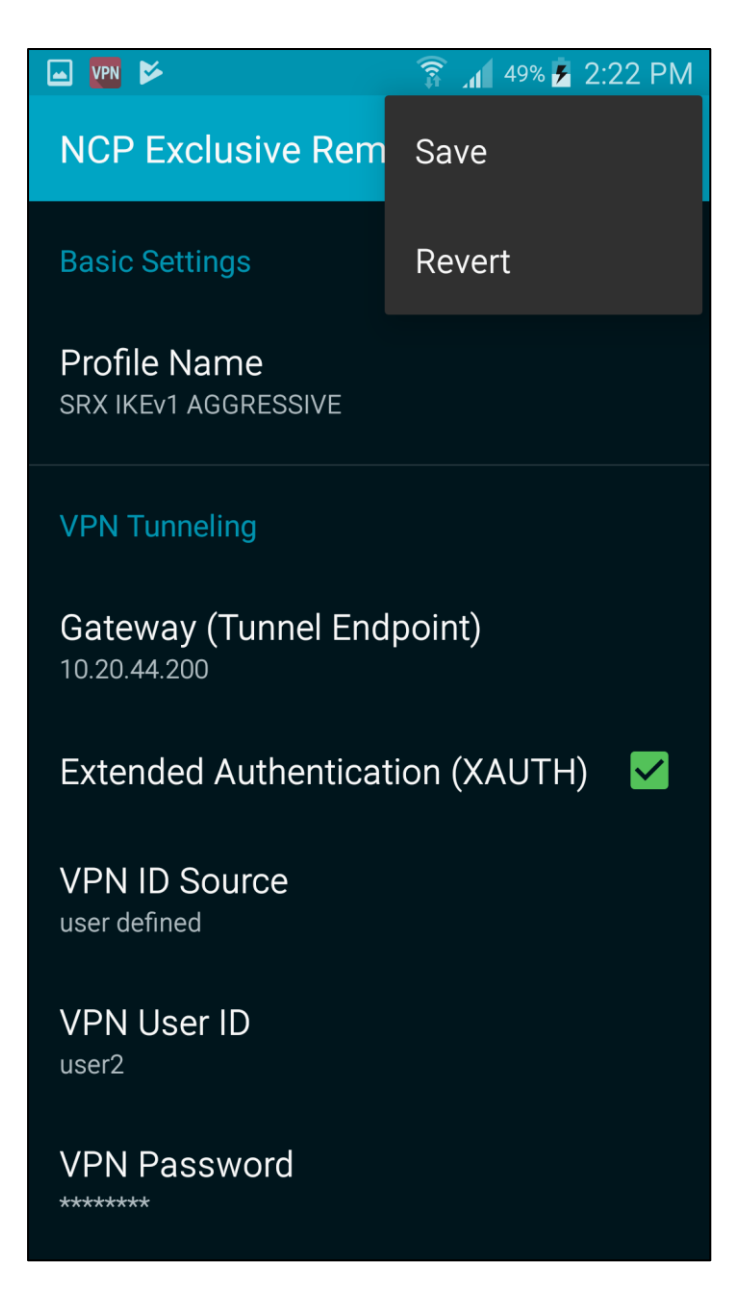

#### The configuration can also be imported via the app

#### Configuration Guide NCP Remote Access VPN Client for Juniper SRX

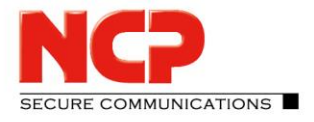

Copy the configuration ncpphone.cfg or ncpphone.cnf into the folder Device storage/NCP/Import

Open the menu and choose "Import/Export"

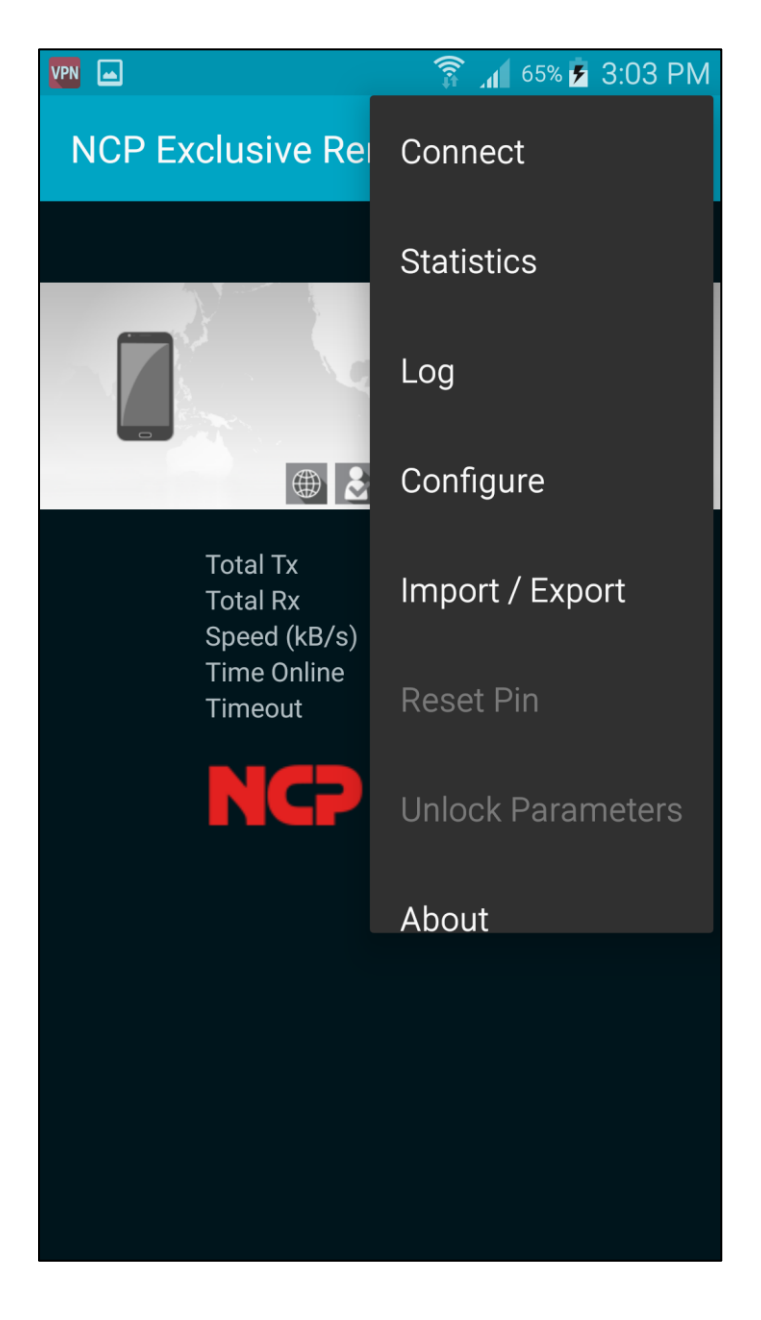

NCP Remote Access VPN Client for Juniper SRX

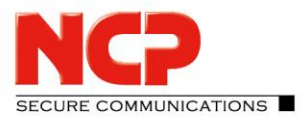

Enable ncpphone.cfg and press the back/return button on your device

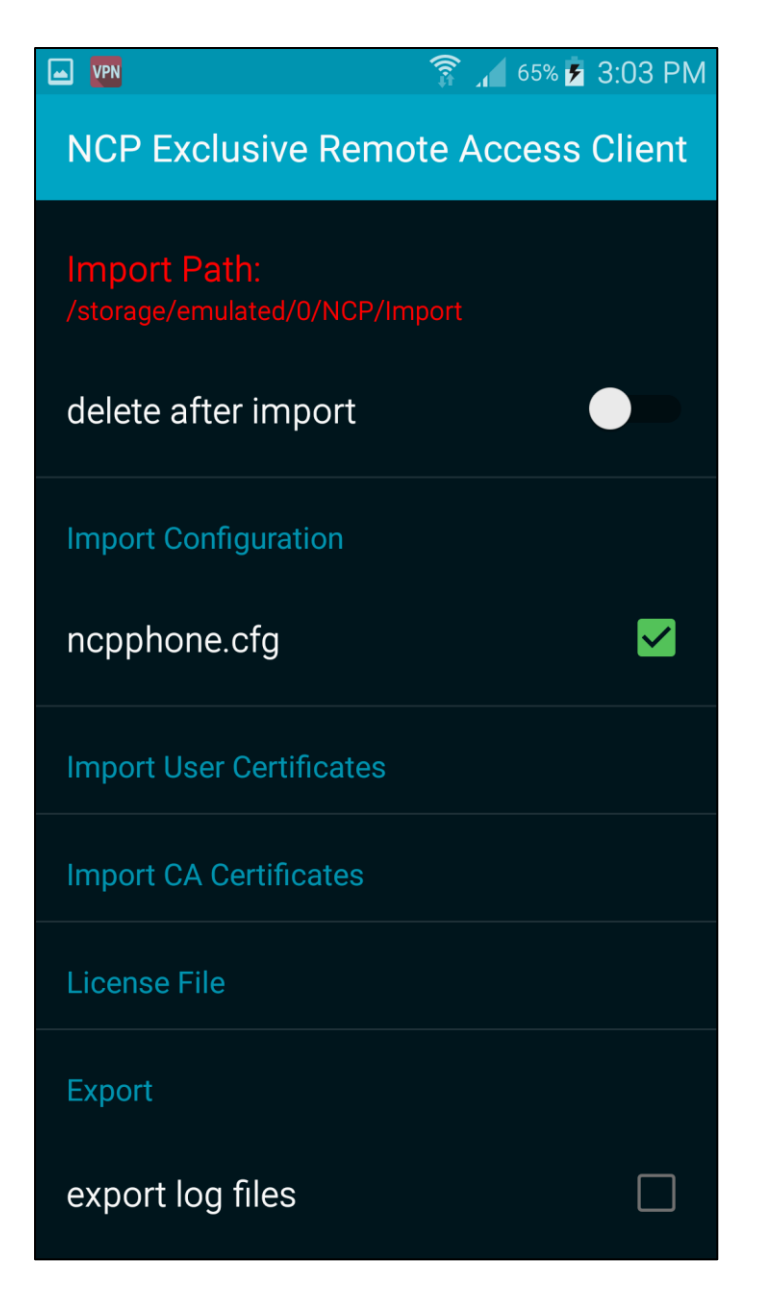

#### The configuration will be imported

NCP Remote Access VPN Client for Juniper SRX

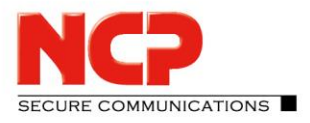

Click on the slide button to establish a connection

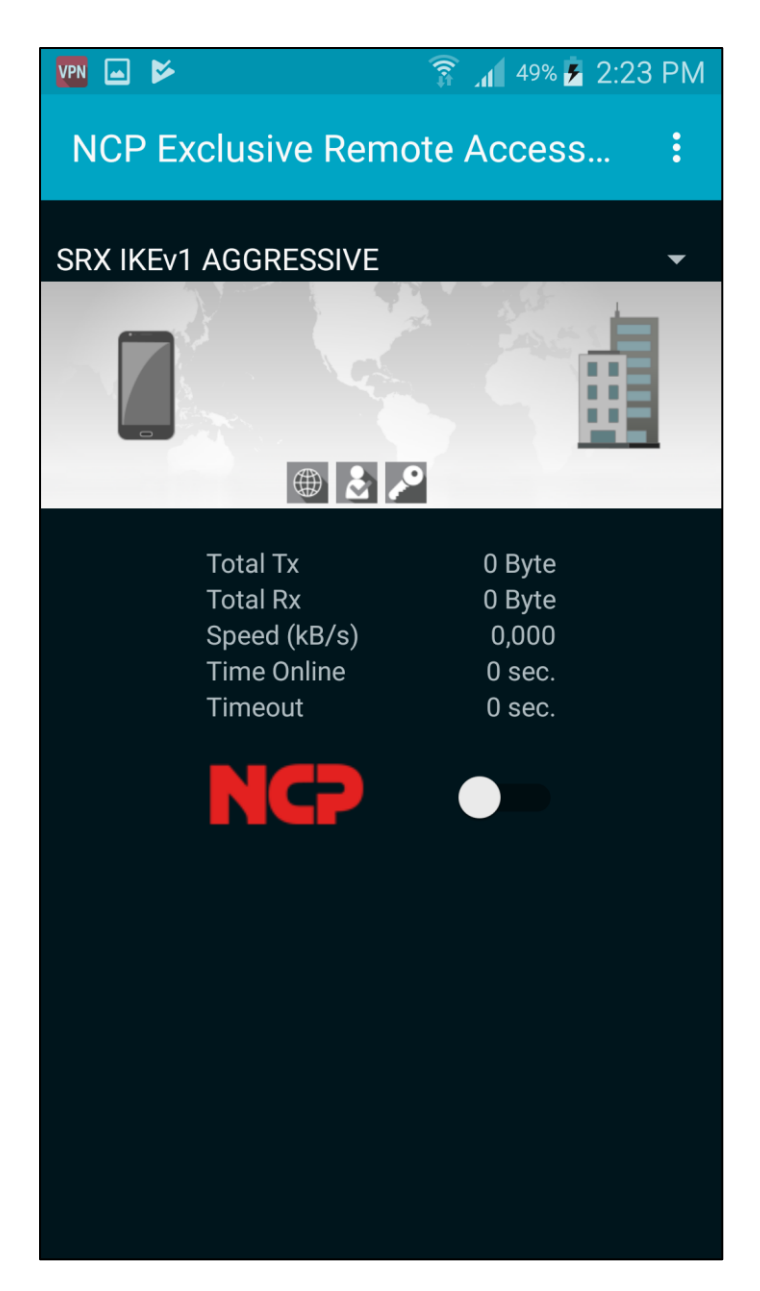

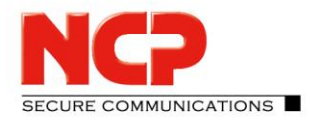

NCP Remote Access VPN Client for Juniper SRX

If the establish the connection the first time, Android will ask you to allow the VPN client to establish a connection. Click on "OK"

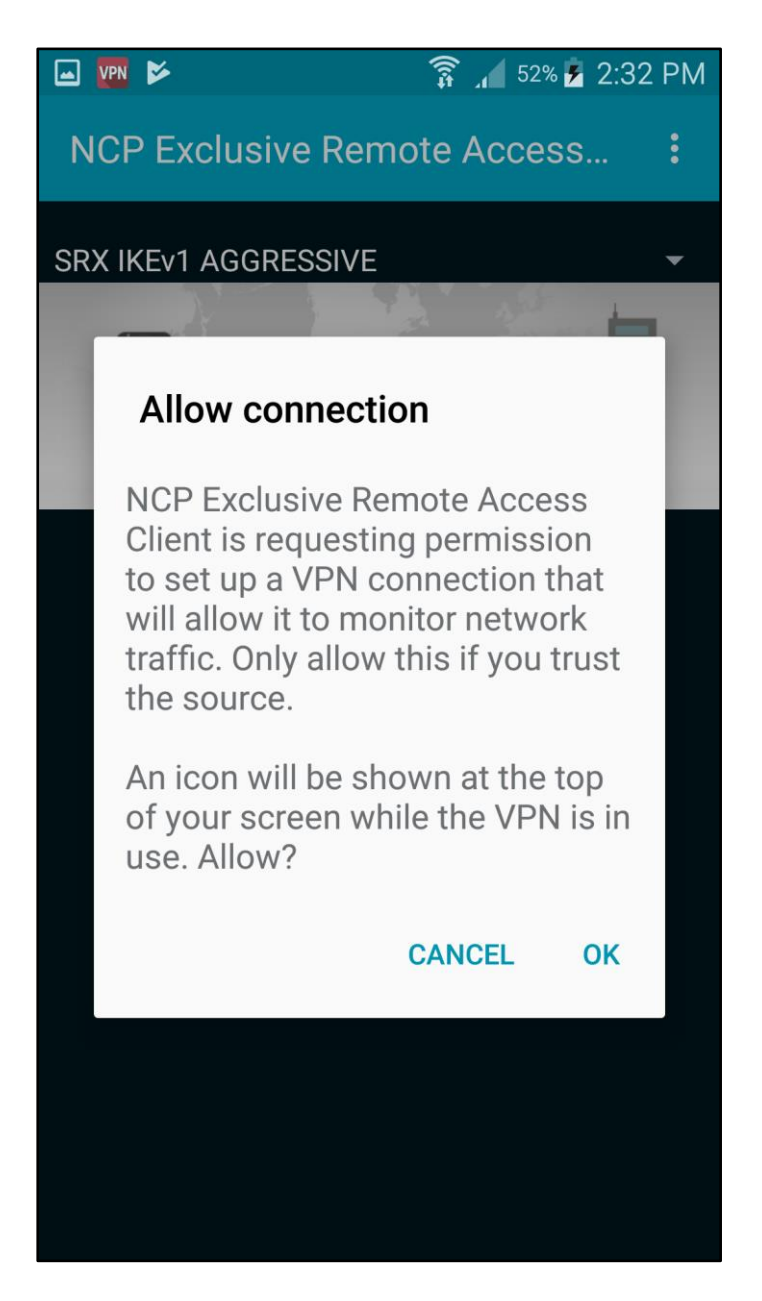

NCP Remote Access VPN Client for Juniper SRX

# SECURE COMMUNICATIONS

#### VPN connection is established

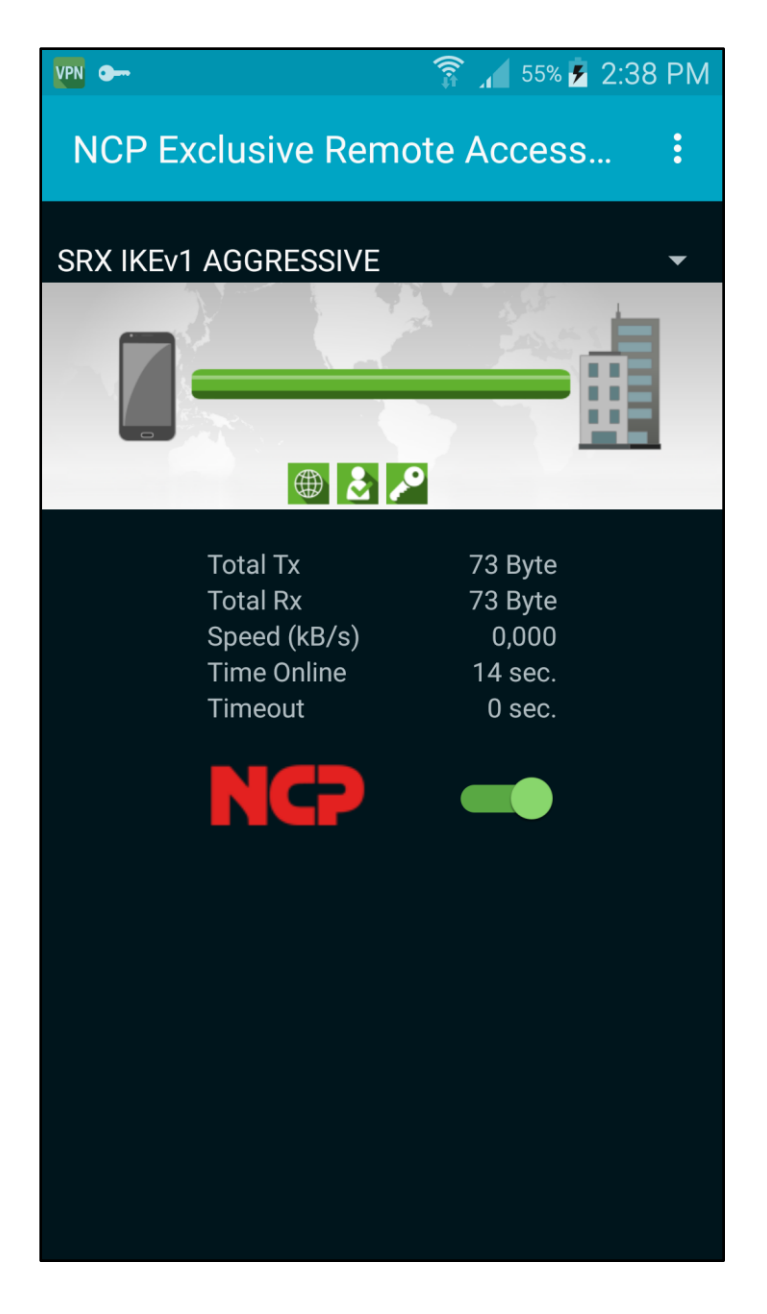

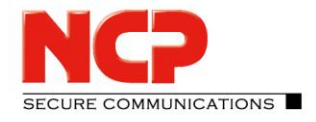

NCP Remote Access VPN Client for Juniper SRX

#### **Configure NCP Exclusive Remote Access Client for iOS**

The configuration of the iOS client is done on the NCP Secure Enterprise Management Server. After you create a configuration on the NCP Secure Enterprise Management Server, you are able to export the configuration file ncpphone.ncpconfigsem. The file ending needs to be .ncpconfigsem

There are 2 ways to import the profile **1)** Import by sending it over email or downloading it from a webserver
This sample will show the import if the file is sent via email

Send the .ncpconfigsem file via email to your iOS device

Open the email with the attachment

NCP Remote Access VPN Client for Juniper SRX

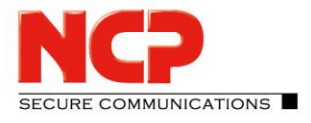

| No Servi             | ce 奈                       | 10:04 AM      | * • •                                         |
|----------------------|----------------------------|---------------|-----------------------------------------------|
| < Inb                | XC                         |               | $\wedge \vee$                                 |
| <b>Your</b><br>Today | <b>VPN co</b><br>/ at 10:0 | onfig<br>4 AM |                                               |
| Pleas<br>attac       | se impo<br>hment           | rt the config | in the                                        |
|                      | VPN                        |               |                                               |
| us                   | er2.ncpcc<br>4.1 K         | onfigsem<br>B |                                               |
|                      |                            |               |                                               |
|                      |                            |               |                                               |
|                      |                            |               |                                               |
|                      |                            |               | <a> ∠ ∠ ∠ ∠ ∠ ∠ ∠ ∠ ∠ ∠ ∠ ∠ ∠ ∠ ∠ ∠ ∠ ∠ ∠</a> |

#### Click on the .ncpconfigsem file and choose "Copy to NCP Client"

NCP Remote Access VPN Client for Juniper SRX

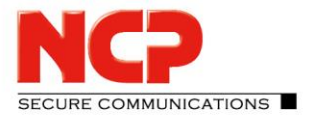

| No Service          | <b>२</b> 10:0                                                                           | 04 AM                                                                                | * 🗾 +                                              |
|---------------------|-----------------------------------------------------------------------------------------|--------------------------------------------------------------------------------------|----------------------------------------------------|
| <b>&lt;</b> Inbox   |                                                                                         |                                                                                      | $\wedge$ $\vee$                                    |
| Your VI<br>Today at | PN config<br>t 10:04 AM                                                                 |                                                                                      |                                                    |
|                     | <b>AirDrop</b> . Sha<br>nearby. If the<br>Control Cent<br>the Mac, you<br>Just tap to s | are instantly wi<br>ey turn on AirD<br>er on iOS or fr<br>ı'll see their na<br>hare. | th people<br>rop from<br>om Finder on<br>mes here. |
| Mail                | Add to Notes                                                                            | Copy to<br>NCP Client                                                                | More                                               |
| ľ                   |                                                                                         | •••                                                                                  |                                                    |
| Сору                | Save to Files                                                                           | s More                                                                               |                                                    |
|                     | Ca                                                                                      | ncel                                                                                 |                                                    |

NCP Remote Access VPN Client for Juniper SRX

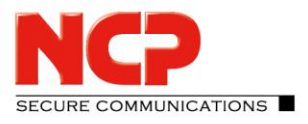

Click "Import" to start the import process

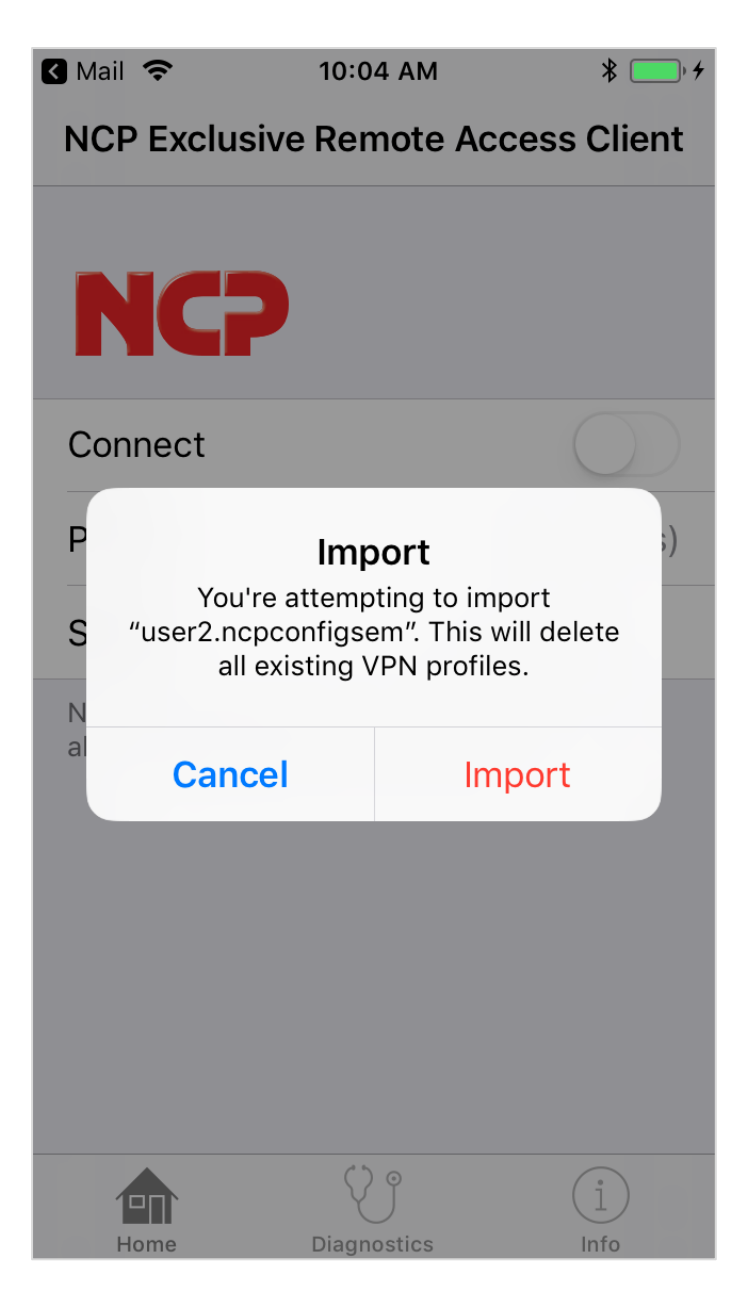

NCP Remote Access VPN Client for Juniper SRX

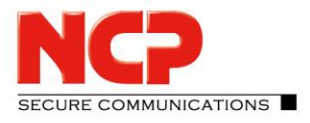

Allow to add a new VPN configuration by clicking on "Allow"

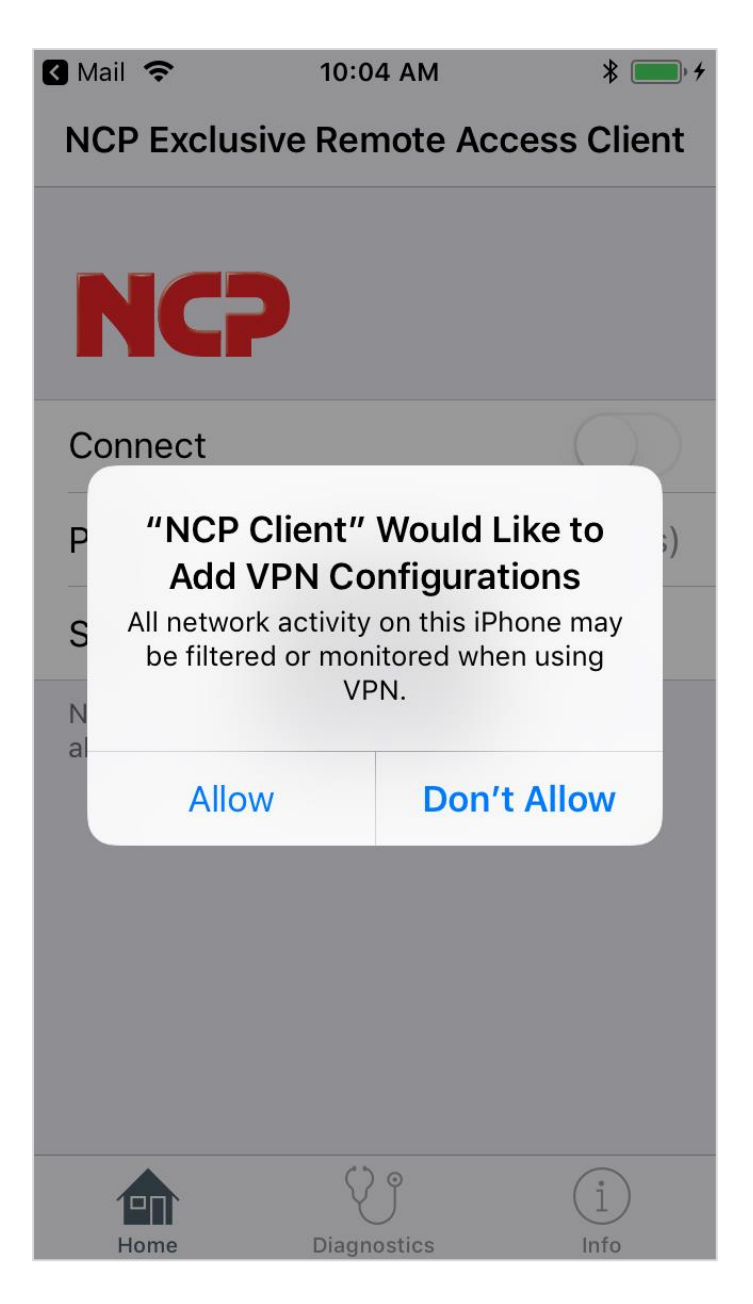

NCP Remote Access VPN Client for Juniper SRX

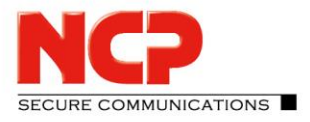

Enter you iPhone/iPad passcode to import the configuration

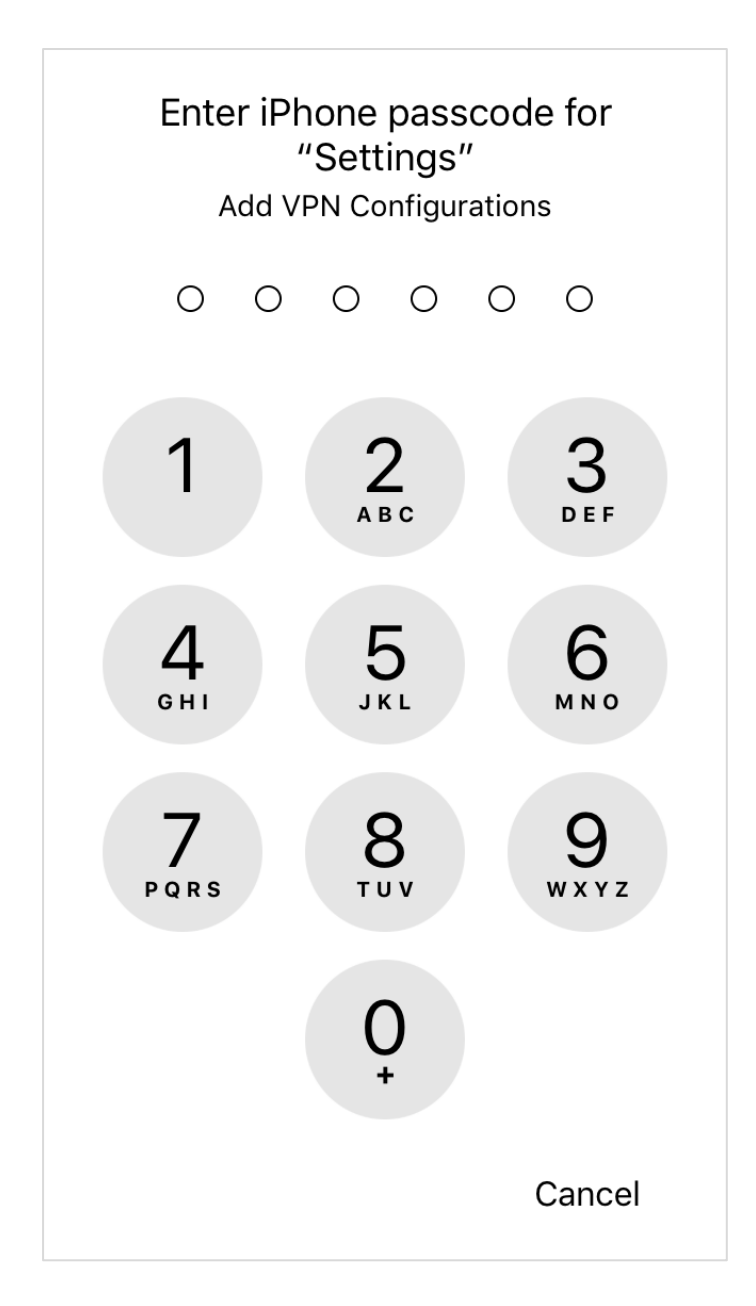

NCP Remote Access VPN Client for Juniper SRX

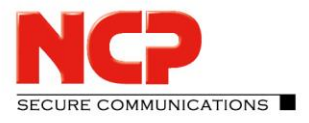

The import of the configuration was successful

| Settings 🗢   | 10:05 AM        | * 🗾 🖌 4     |
|--------------|-----------------|-------------|
| NCP Exclus   | ive Remote Ac   | cess Client |
| NC           |                 |             |
| Connect      |                 | $\bigcirc$  |
| Profile      |                 | IKEv1 >     |
| Status       | $\checkmark$    | nnected     |
|              | Import finished |             |
| Configuratio | on Update       |             |
|              |                 |             |
|              |                 |             |
|              |                 |             |
| Home         | Diagnostics     | 1<br>Info   |

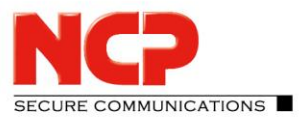

NCP Remote Access VPN Client for Juniper SRX

#### 2) Import over iTunes

Connect the iOS devise with your computer

Open iTunes on your computer

Click on the device button

Go to File Sharing and click on NCP Client

| ↔ ► ►                                                                                                    | -0                                                                  | <b>É</b>                                                                                                    | E Q- Search - X                              |
|----------------------------------------------------------------------------------------------------|---------------------------------------------------------------------|----------------------------------------------------------------------------------------------------|----------------------------------------------|
| File Edit View Controls Account Help                                                                                                    |                                                                     | Julian's iPhone                                                                                                    |                                              |
| Julian's iPhone<br>1608 100% +<br>Settings<br>Summary<br>Music<br>Movies<br>TV Shows<br>Photos<br>Info<br>Ref File Sharing<br>On My Device<br>Music<br>Movies<br>TV Shows<br>Books<br>Audiobooks<br>Tones | File Sharing<br>The apps listed below can the<br>Apps<br>NCP Client | ansfer documents between your iPhone and this NCP Client Docum Inbox Inbox Inb | computer.<br>ments<br>zero KB Today 10:04 AM |
|                                                                                                    |                                                                     | 10.66 GB Free                                                                                                    | Sync Done                                    |

Add the configuration via "Add File..." and click "Sync" to synchronize the information with the iOS device

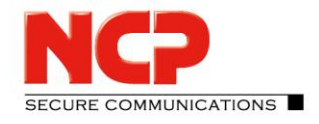

NCP Remote Access VPN Client for Juniper SRX

| ~ • • •                                                                                                    | Ś.                                                                                    |                                                                                              | Q- Search X                                  |
|----------------------------------------------------------------------------------------------------|---------------------------------------------------------------------------------------|----------------------------------------------------------------------------------------------|----------------------------------------------|
| File Edit View Controls Account Help                                                                                                    |                                                                                       |                                                                                              |                                              |
| < >                                                                                                    | Julian's iPhone                                                                       |                                                                                              |                                              |
| Julian's iPhone       ▲         16GB       100% ● +         Settings       100% ● +         Summary       ♪         Music       ●         Movies       ▼         TV Shows       ●         Photos       ●         Info       ★         File Sharing       ● | File Sharing<br>The apps listed below can transfer documents be<br>Apps<br>NCP Client | etween your iPhone and this computer.<br>NCP Client Documents<br>Inbox<br>user2.ncpconfigsem | zero KB Today 10:04 AM<br>4 KB Today 9:57 AM |
| On My Device                                                                                                    |                                                                                       |                                                                                              |                                              |
| J Music                                                                                                    |                                                                                       |                                                                                              |                                              |
| TV Shows                                                                                                    |                                                                                       |                                                                                              |                                              |
| Books                                                                                                    |                                                                                       |                                                                                              |                                              |
| Audiobooks                                                                                                    |                                                                                       |                                                                                              |                                              |
| ∬ Tones                                                                                                    |                                                                                       |                                                                                              | Add File Save to                             |
|                                                                                                    |                                                                                       |                                                                                              |                                              |
|                                                                                                    | 10.6                                                                                  | i6 GB Free                                                                                   | Sync Done                                    |

NCP Remote Access VPN Client for Juniper SRX

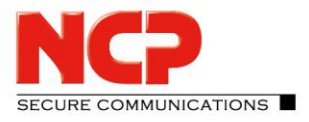

Open the App on the iOS device

| No Service 🗢                       | 10:24 AM                                  | * 🗾 🖌               |
|------------------------------------|-------------------------------------------|---------------------|
| NCP Exclusi                        | ve Remote Aco                             | cess Client         |
| NC7                                |                                           |                     |
| Connect                            |                                           | $\bigcirc$          |
| Profile                            | 1)                                        | lo profiles)        |
| Status                             | disco                                     | nnected             |
| Note: You have<br>able to establis | to import a configu<br>h a VPN connection | uration to be<br>n. |
| Home                               | Diagnostics                               | (1)<br>Info         |

NCP Remote Access VPN Client for Juniper SRX

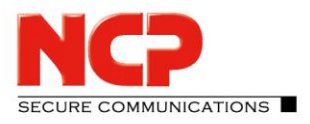

Go to "Diagnostics" and "Configuration Import"

| No Servi                                | ce 🗢 10:25 AM           | *           | • + |  |  |
|-----------------------------------------|-------------------------|-------------|-----|--|--|
|                                         | Diagnostics             |             |     |  |  |
| ~~~~~~~~~~~~~~~~~~~~~~~~~~~~~~~~~~~~~~~ | Connection              |             | >   |  |  |
|                                         | Certificates            |             | >   |  |  |
|                                         | Network                 |             | >   |  |  |
| i<br>_                                  | Client Info Center      |             | >   |  |  |
| DEBU                                    | DEBUGGING               |             |     |  |  |
| ðb                                      | Error Log               |             | >   |  |  |
|                                         | Export Diagnostics Info |             | >   |  |  |
| MANA                                    | MANAGEMENT              |             |     |  |  |
|                                         | Configuration Import    |             | >   |  |  |
|                                         |                         |             |     |  |  |
| Но                                      | me Diagnostics          | (1)<br>Info |     |  |  |

NCP Remote Access VPN Client for Juniper SRX

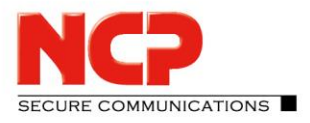

Click on the .ncpconfigsem file to start the import process

| No Service 🗢         | 10:25 AM    | * 🗾 🖌       |
|----------------------|-------------|-------------|
| <b>〈</b> Diagnostics | Import      |             |
|                      |             |             |
| PLEASE CHOOSE        | THE PROFILE | E TO IMPORT |
| user2.ncpconf        | igsem       |             |
|                      |             |             |
|                      |             |             |
|                      |             |             |
|                      |             |             |
|                      |             |             |
|                      |             |             |
|                      |             |             |
|                      |             |             |
|                      |             |             |
|                      |             |             |
|                      | () •        |             |
| 1<br>Home            | Diagnostics | Info        |

NCP Remote Access VPN Client for Juniper SRX

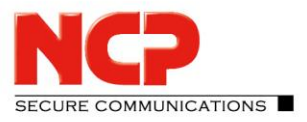

Click on "Import"

| No | Service 奈                            | 10:25 AM                                            | :                                      | *  |
|----|--------------------------------------|-----------------------------------------------------|----------------------------------------|----|
| <  | Diagnostics                          | Import                                              |                                        |    |
|    |                                      |                                                     |                                        |    |
| Ρ  | LEASE CHOOSE                         | THE PROFI                                           | LE TO IMPOF                            | RT |
| u  | iser2.ncpconf                        | igsem                                               |                                        |    |
|    |                                      |                                                     |                                        |    |
|    |                                      |                                                     |                                        |    |
|    | You're a<br>"user2.ncpco<br>all exis | Import<br>ttempting t<br>nfigsem". T<br>sting VPN p | o import<br>his will delet<br>rofiles. | e  |
|    | Cancel Import                        |                                                     |                                        |    |
|    |                                      |                                                     |                                        |    |
|    |                                      |                                                     |                                        |    |
|    |                                      |                                                     |                                        |    |
|    |                                      |                                                     |                                        |    |
|    |                                      |                                                     |                                        |    |
|    |                                      | Ŷ                                                   | ĺ                                      | .) |
|    | Home                                 | Diagnostics                                         | Int                                    | 0  |

NCP Remote Access VPN Client for Juniper SRX

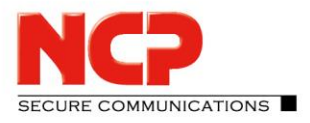

Click "Allow" to add another VPN configuration

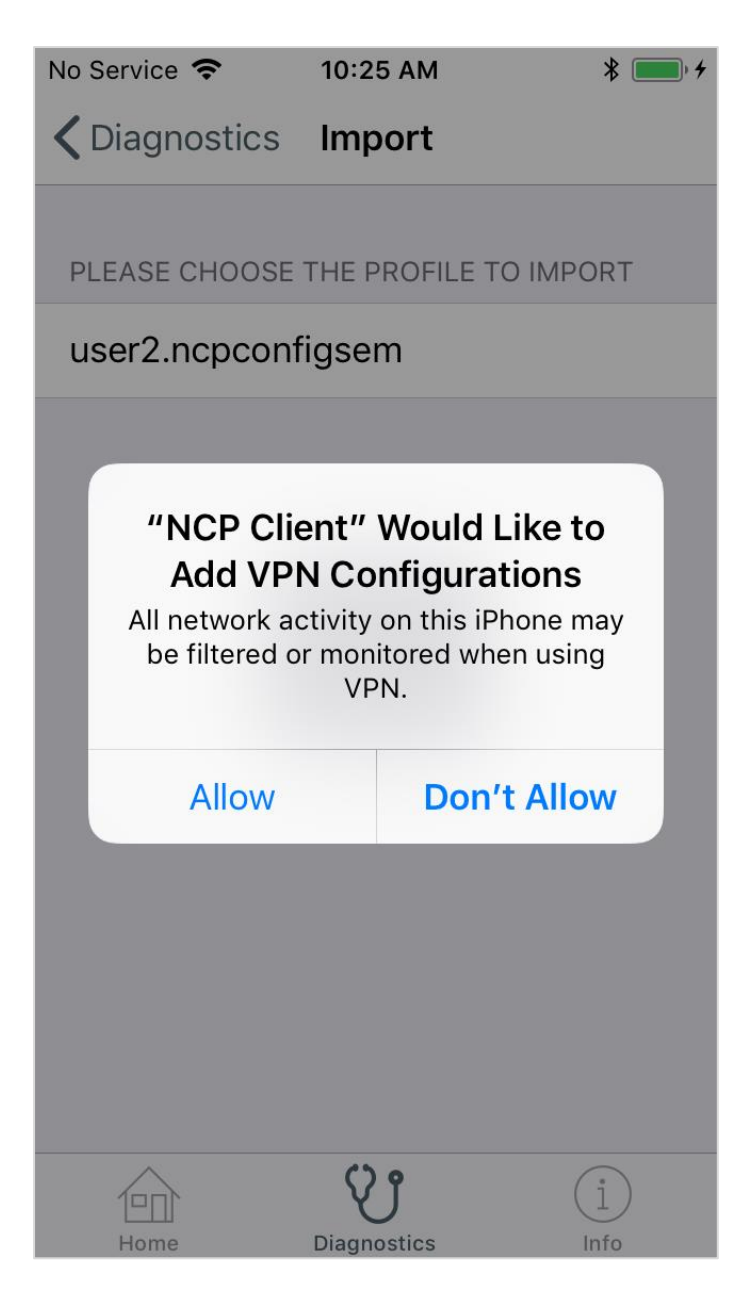

NCP Remote Access VPN Client for Juniper SRX

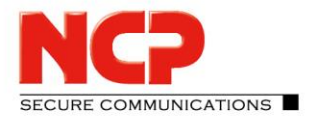

Enter your iPhone/iPad passcode to import the configuration

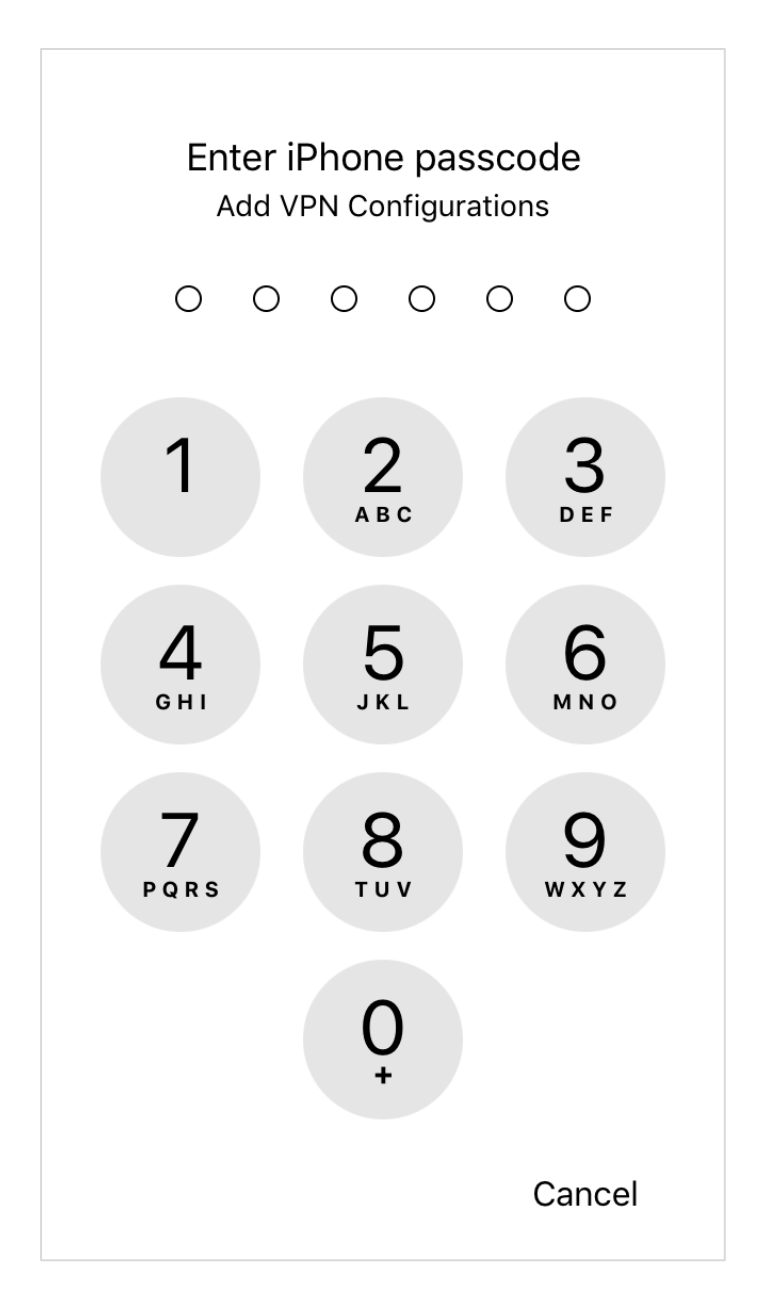

NCP Remote Access VPN Client for Juniper SRX

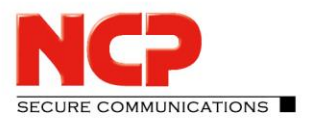

The import of the configuration was successful

| <ul> <li>Settin</li> </ul>              | gs 🗢 10:25 AM           | * 🔳         | • 4 |  |  |
|-----------------------------------------|-------------------------|-------------|-----|--|--|
|                                         | Diagnostics             |             |     |  |  |
| ~~~~~~~~~~~~~~~~~~~~~~~~~~~~~~~~~~~~~~~ | Connection              |             | >   |  |  |
|                                         | Certificates            |             | >   |  |  |
|                                         | Network                 |             | >   |  |  |
| í)<br>L                                 | Client Info Center      |             | >   |  |  |
| DEBU                                    | DEBUGGING               |             |     |  |  |
| Ĵb                                      | Import finished         |             | >   |  |  |
|                                         | Export Diagnostics Info |             | >   |  |  |
| MANA                                    | GEMENT                  |             |     |  |  |
|                                         | Configuration Import    |             | >   |  |  |
|                                         |                         |             |     |  |  |
| Но                                      | me Diagnostics          | (1)<br>Info |     |  |  |

NCP Remote Access VPN Client for Juniper SRX

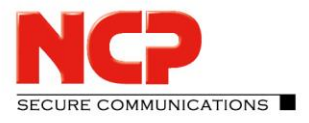

Click the slide button to establish the VPN connection

| 🔇 Settings 🗢  | 10:25 AM      | * 🗾 +       |
|---------------|---------------|-------------|
| NCP Exclusion | ive Remote Ac | cess Client |
|               |               |             |
| NC            |               |             |
| Connect       |               | $\bigcirc$  |
| Profile       |               | IKEv1 >     |
| Status        | disco         | nnected     |
|               |               |             |
| Configuratio  | on Update     |             |
|               |               |             |
|               |               |             |
|               |               |             |
| Home          | Diagnostics   |             |
| rione         | Diagnostics   | into        |

NCP Remote Access VPN Client for Juniper SRX

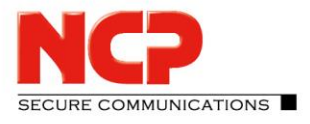

| No Service 🗢 🔽                     | ₪ 10:09 AM  | *         |
|------------------------------------|-------------|-----------|
| NCP Exclusive Remote Access Client |             |           |
| NC                                 |             |           |
| Connect                            |             |           |
| Profile                            |             | IKEv1 >   |
| Status                             | СС          | onnected  |
|                                    |             |           |
| Configuration Update               |             |           |
|                                    |             |           |
| Home                               | Diagnostics | 1<br>Info |